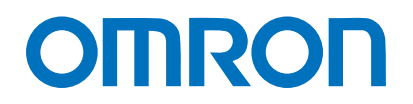

Machine Automation Controller NJ/NX-series

# IO-Link Connection Guide (EtherCAT<sub>®</sub> Host Communications) PATLITE Corporation

IO-Link Signal Tower (LR6-IL)

[IO-Link Master Unit] OMRON Corporation NX-series IO-Link Master Unit (NX-ILMDDD) Network Connection Guide

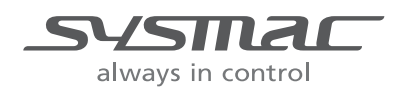

#### About Intellectual Property Rights and Trademarks

Microsoft product screen shots reprinted with permission from Microsoft Corporation. Windows is a registered trademark of Microsoft Corporation in the USA and other countries. EtherCAT® is registered trademark and patented technology, licensed by Beckhoff Automation GmbH, Germany.

Sysmac is a trademark or registered trademark of OMRON Corporation in Japan and other countries for OMRON factory automation products.

Company names and product names in this guide are the trademarks or registered trademarks of their respective companies.

### Contents

| 1. | Related Manuals1        |                                                 |   |  |
|----|-------------------------|-------------------------------------------------|---|--|
| 2. | Terms and Definitions 2 |                                                 |   |  |
| 3. | Precautions             |                                                 |   |  |
| 4. | 0\                      | /erview                                         | 4 |  |
| 5. | Ap                      | oplicable Devices and Device Configuration      | 5 |  |
| 5  | .1.                     | Applicable Devices                              | 5 |  |
| 5  | .2.                     | Device Configuration                            | 3 |  |
| 6. | Сс                      | ommunications Settings 8                        | 3 |  |
| 6  | .1.                     | EtherCAT Connection Parameter 8                 | 3 |  |
| 6  | .2.                     | IO-Link Connection Parameters                   | 3 |  |
| 6  | .3.                     | Slave Terminal Configuration and Device Names   | 3 |  |
| 6  | .4.                     | Device Variables                                | Э |  |
| 7. | 10                      | -Link Connection Procedure10                    | ) |  |
| 7  | .1.                     | Work Flow10                                     | ) |  |
| 7  | .2.                     | Slave Terminal Setup12                          | 2 |  |
| 7  | .3.                     | Network Configuration for Host Communications14 | 4 |  |
| 7  | .4.                     | IO-Link Master Unit Setup 19                    | 9 |  |
| 7  | .5.                     | Controller Setup                                | 3 |  |
| 7  | .6.                     | IO-Link Communication Status Check              | ) |  |
| 8. | Ini                     | itialization Method40                           | ) |  |
| 8  | .1.                     | Initializing a Slave Terminal40                 | ) |  |
| 8  | .2.                     | Initializing a Controller43                     | 3 |  |
| 9. | Re                      | evision History                                 | 4 |  |

## 1. Related Manuals

To ensure system safety, make sure to always read and follow the information provided in all Safety Precautions and Precautions for Safe Use in the manuals for each device which is used in the system.

The table below lists the manuals provided by PATLITE Corporation (hereinafter referred to as "PATLITE") and OMRON Corporation (hereinafter referred to as "OMRON"), which pertain to this guide.

| Manufacturer | Cat. No.  | Model        | Manual name                      |
|--------------|-----------|--------------|----------------------------------|
| OMRON        | W500      | NJ501-000    | NJ-series CPU Unit               |
|              |           | NJ301-000    | Hardware User's Manual           |
|              |           | NJ101-000    |                                  |
| OMRON        | W535      | NX701-000    | NX-series CPU Unit               |
|              |           |              | Hardware User's Manual           |
| OMRON        | W593      | NX102-000    | NX-series                        |
|              |           |              | NX102 CPU Unit                   |
|              |           |              | Hardware User's Manual           |
| OMRON        | W578      | NX1P2-000    | NX-series                        |
|              |           |              | NX1P2 CPU Unit                   |
|              |           |              | Hardware User's Manual           |
| OMRON        | W501      | NX701-000    | NJ/NX-series                     |
|              |           | NX102-000    | CPU Unit                         |
|              |           | NX1P2-000    | Software User's Manual           |
| OMRON        | W505      | NJ501-000    | NJ/NX-series                     |
|              |           | NJ301-000    | CPU Unit Built-in EtherCAT® Port |
|              |           | NJ101-000    | User's Manual                    |
| OMRON        | W504      | SYSMAC-SE2   | Sysmac Studio Version 1          |
|              |           |              | Operation Manual                 |
| OMRON        | W519      | NX-ECC20     | NX-series EtherCAT® Coupler Unit |
|              |           |              | User's Manual                    |
| OMRON        | W567      | NX-ILM       | NX-series IO-Link Master Unit    |
|              |           |              | User's Manual                    |
| OMRON        | W570      | NX-ILM       | IO-Link System                   |
|              |           | GX-ILM       | User's Manual                    |
| PATLITE      | GA0001002 | LR6-alLaaa-a | IO-Link Signal Tower TYPE LR6-IL |
|              |           |              | Complete Operation Manual        |

## 2. Terms and Definitions

| Term           | Explanation and Definition                                                           |
|----------------|--------------------------------------------------------------------------------------|
| IO-Link device | A device with a sensor or an actuator that can perform IO-Link                       |
|                | communications with an IO-Link master.                                               |
| IO-Link master | A device that performs IO-Link communications with IO-Link devices in                |
|                | an IO-Link System and that simultaneously functions as a slave for                   |
|                | host communications. The term "IO-Link Master Unit" is used to refer to              |
|                | a specific unit in this guide.                                                       |
| IO-Link Mode   | A communication mode of an IO-Link master to perform IO-Link                         |
|                | communications with IO-Link devices.                                                 |
| cyclic         | Communications that exchanges data in a fixed period with no need for                |
| communications | programming.                                                                         |
| I/O data       | All target data in cyclic communications with a host.                                |
|                | IO-Link Systems contain the following two types of I/O data.                         |
|                | Target data in cyclic communications with a host in an IO-Link master                |
|                | <ul> <li>Target data in IO-Link devices for cyclic communications with an</li> </ul> |
|                | IO-Link master                                                                       |
| process data   | I/O data in IO-Link devices.                                                         |
|                | You can allocate a maximum of 32 bytes of process data in a master.                  |
| IODD file      | A definition file for an IO-Link device.                                             |
|                | The parameter settings of an IO-Link device can be made by installing                |
|                | this file in CX-ConfiguratorFDT.                                                     |
| slave unit     | A generic name for a device that performs EtherCAT communications                    |
|                | with an EtherCAT master. There are various types of slave units such                 |
|                | as servo drives that handle position data and I/O terminals that handle              |
|                | bit signals.                                                                         |
| node address   | An address to identify a slave unit connected to EtherCAT.                           |

The terms and definitions used in this guide are given below.

## 3. Precautions

- (1) Understand the specifications of devices which are used in the system. Allow some margin for ratings and performance. Provide safety measures, such as installing a safety circuit, in order to ensure safety and minimize the risk of abnormal occurrence.
- (2) To ensure system safety, make sure to always read and follow the information provided in all Safety Precautions and Precautions for Safe Use in the manuals for each device which is used in the system.
- (3) The user is encouraged to confirm the standards and regulations that the system must conform to.
- (4) It is prohibited to copy, to reproduce, and to distribute a part or the whole of this guide without the permission of OMRON Corporation.
- (5) The information contained in this guide is current as of July 2019. It is subject to change for improvement without notice.

The following notations are used in this guide.

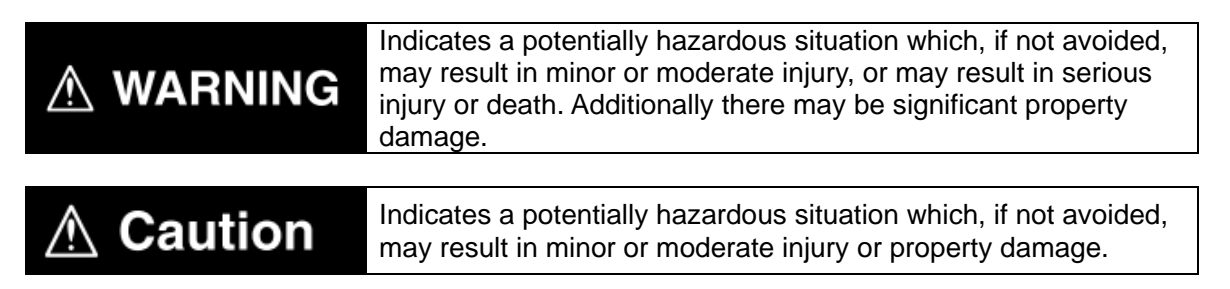

#### Precautions for Correct Use

Precautions on what to do and what not to do to ensure proper operation and performance.

#### Additional Information

Additional information to read as required.

This information is provided to increase understanding or make operation easier.

#### Symbol

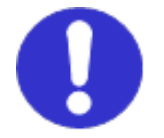

The filled circle symbol indicates operations that you must do. The specific operation is shown in the circle and explained in the text. This example shows a general precaution for something that you must do.

## 4. Overview

This guide describes procedures for: connecting a PATLITE IO-Link Signal Tower LR6-IL (hereinafter referred to as the "Signal Tower") via IO-Link to an OMRON NX-series IO-Link Master Unit (NX-ILM D D); connecting an OMRON NJ/NX-series Machine Automation Controller (hereinafter referred to as the "Controller") via EtherCAT through an OMRON EtherCAT Coupler Unit (NX-ECC20D) to which the IO-Link Master Unit is connected; and checking their communication status.

Refer to Section 6. Communications Settings and Section 7. IO-Link Connection Procedure to understand setting methods and key points to perform cyclic communications in the IO-Link System.

In this guide, the generic EtherCAT slave for EtherCAT communications is called the "slave unit", and the specific EtherCAT slave made up of the EtherCAT Coupler Unit and the IO-Link Master Unit is called the "Slave Terminal".

Slave Terminal Configuration

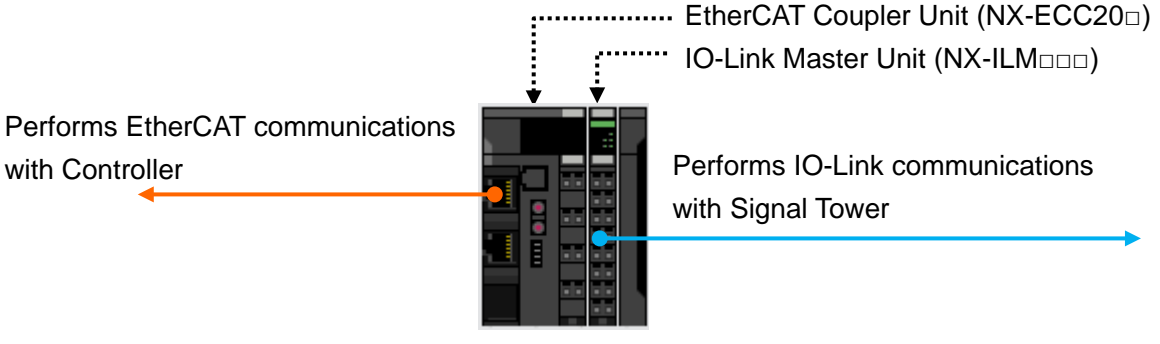

Slave Terminal

## 5. Applicable Devices and Device Configuration

### 5.1. Applicable Devices

The applicable devices are as follows:

| Manufacturer | Name                  | Model        |
|--------------|-----------------------|--------------|
| OMRON        | NJ/NX-series CPU Unit | NX701-000    |
|              |                       | NX102-000    |
|              |                       | NX1P2-000    |
|              |                       | NJ501-000    |
|              |                       | NJ301-000    |
|              |                       | NJ101-000    |
| OMRON        | NX-series             | NX-ECC20     |
|              | EtherCAT Coupler Unit |              |
| OMRON        | NX-series             | NX-ILM       |
|              | IO-Link Master Unit   |              |
| PATLITE      | Signal Tower LR6-IL   | LR6-olLooo-o |

#### Precautions for Correct Use

In this guide, the devices with models and versions listed in *5.2. Device Configuration* are used as examples of applicable devices to describe the procedures for connecting the devices and checking their connection.

You cannot use devices with versions lower than those listed in 5.2.

To use the above devices with models not listed in *5.2.* or versions higher than those listed in *5.2.*, check the differences in the specifications by referring to the manuals before operating the devices.

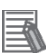

#### Additional Information

This guide describes the procedures for establishing the network connection. It does not provide information on operation, installation, wiring method, device functionality, or device operation, which is not related to the connection procedures. Refer to the manuals or contact the manufacturers.

### 5.2. Device Configuration

The hardware components to reproduce the connection procedures in this guide are as follows:

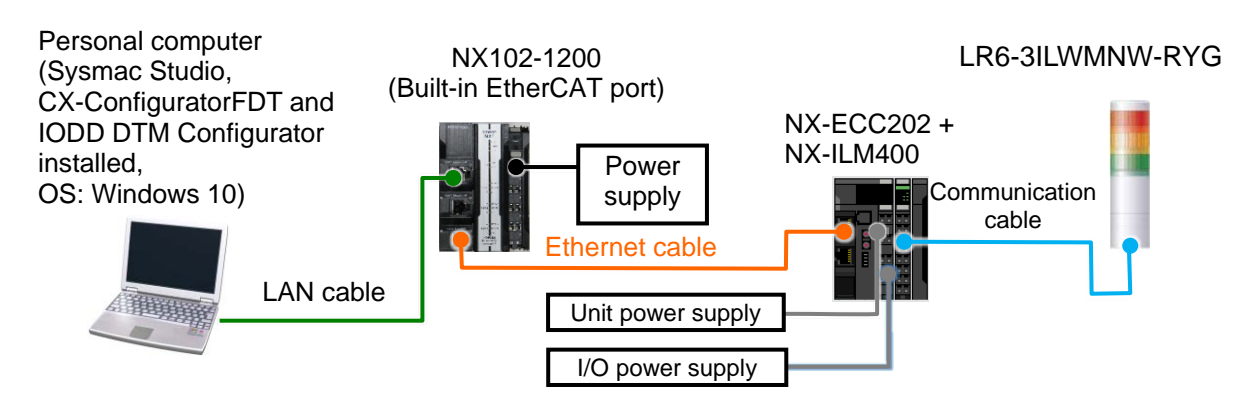

| Manufacturer | Name                                 | Model                      | Version  |
|--------------|--------------------------------------|----------------------------|----------|
| OMRON        | NX-series CPU Unit                   | NX102-1200                 | Ver.1.31 |
|              | (Built-in EtherCAT port)             |                            |          |
| _            | Power supply (24 VDC for Controller) | —                          |          |
| OMRON        | Sysmac Studio                        | SYSMAC-SE2                 | Ver.1.25 |
| OMRON        | CX-ConfiguratorFDT                   | (Provided in Sysmac        | Ver.2.5  |
|              |                                      | Studio package)            |          |
| _            | IODD DTM Configurator                | (Provided in Sysmac        | Ver.3.5  |
|              |                                      | Studio package)            |          |
| _            | Personal computer (OS: Windows 10)   | —                          |          |
| _            | LAN cable (STP (shielded,            | —                          |          |
|              | twisted-pair) cable of Ethernet      |                            |          |
|              | category 5 or higher)                |                            |          |
| OMRON        | Ethernet cable                       | XS5W-T421-□M□-K            |          |
|              | (with industrial Ethernet connector) |                            |          |
| OMRON        | NX-series EtherCAT Coupler Unit      | NX-ECC202                  | Ver.1.2  |
| OMRON        | NX-series IO-Link Master Unit        | NX-ILM400                  | Ver.1.1  |
| _            | Unit power supply (24 VDC)           | —                          |          |
| _            | I/O power supply (24 VDC)            | -                          |          |
| _            | Communication cable (with a          | —                          |          |
|              | connector on one end (M12 / 5 pins)) |                            |          |
| PATLITE      | Signal Tower                         | LR6-3ILWMNW-RYG            | Ver.1.00 |
| PATLITE      | IODD file                            | Patlite-LR6-IL-20190110-I  |          |
|              |                                      | ODD1.1.xml                 |          |
|              |                                      | (Patlite-LR6-IL-20190110-I |          |
|              |                                      | ODD1.1.zip)                |          |

#### Precautions for Correct Use

ſØ

Contact PATLITE Corporation to obtain the IODD file specified above before proceeding.

#### Precautions for Correct Use

The connection line of EtherCAT communications cannot be shared with other Ethernet networks.

Do not use devices for Ethernet such as an Ethernet switch.

Use an Ethernet cable (double shielding with aluminum tape and braiding) of Category 5 or higher, and use a shielded connector of Category 5 or higher.

Connect the cable shield to the connector hood at both ends of the cable.

#### Precautions for Correct Use

Update Sysmac Studio, CX-ConfiguratorFDT and IODD DTM Configurator to the versions specified on the previous page or to higher versions. If you use a version higher than the one specified, the procedures and related screenshots described in *Section 7.* and the subsequent sections may not be applicable. In that case, use the equivalent procedures described in this guide by referring to the *Sysmac Studio Version 1 Operation Manual* (Cat. No. W504) and the *CX-ConfiguratorFDT Online Help*.

#### Precautions for Correct Use

To connect the Signal Tower to the NX-series IO-Link Master Unit, you need a communication cable with a connector on one end. For information on the connector specifications of the Signal Tower, refer to the *IO-Link Signal Tower TYPE LR6-IL Complete Operation Manual* (GA0001002).

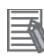

#### Additional Information

For information on the specifications of Ethernet cables and network wiring, refer to Section 4. EtherCAT Network Wiring of the NJ/NX-series CPU Unit Built-in EtherCAT® Port User's Manual (Cat. No. W505).

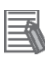

#### **Additional Information**

For information on the power supply specifications of the Controller, refer to the *NX-series NX102 CPU Unit Hardware User's Manual* (Cat. No. W593).

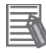

#### **Additional Information**

Refer to the *NX-series EtherCAT® Coupler Unit User's Manual* (Cat. No. W519) for information on the unit power supply specifications of the Slave Terminal and the power supply specifications for I/O.

## 6. Communications Settings

This section describes the parameters and device variables that are all defined in this guide.

#### 6.1. EtherCAT Connection Parameter

The following parameter is required to connect the Controller and the Slave Terminal via EtherCAT.

#### Slave Terminal setting

|              | 0             |                                                                       |
|--------------|---------------|-----------------------------------------------------------------------|
| Item         | Setting value | Remarks                                                               |
| Node address | 1             | The address is set using the hardware switches on the Slave Terminal. |

### 6.2. IO-Link Connection Parameters

The following parameters are required to connect the IO-Link Master Unit and the Signal Tower via IO-Link.

In this guide, the Signal Tower is connected to Port 1 on the IO-Link Master Unit.

IO-Link Master Unit setting

| Item                                                              | Setting value                    |
|-------------------------------------------------------------------|----------------------------------|
| Port1 IO-Link Device Configuration Data / Process data in length  | 2 (Byte) (default) <sup>*1</sup> |
| Port1 IO-Link Device Configuration Data / Process data out length | 6 (Byte)                         |
| Port1 IO-Link Device Configuration Data / Master Control          | IO-Link Mode (default)           |

\*1 The process data length of the Signal Tower is "6 byte / 0 byte (input from master / output to master)"; however, in this guide, the default value (2 bytes) is used for the process data in length for Port 1 on the IO-Link Master Unit, which is related to the process data length "0 byte (output to master)" of the Signal Tower.

#### 6.3. Slave Terminal Configuration and Device Names

The Slave Terminal configuration and device names are shown below.

The default values are used for the device names. For slave units, the default device names are "E" followed by a serial number starting from "001". For NX Units, the default device names are "N" followed by a serial number starting from "1".

| NX Unit numb | er | Name                  | Model     | Device name |
|--------------|----|-----------------------|-----------|-------------|
| 0 1          | 0  | EtherCAT Coupler Unit | NX-ECC202 | E001        |
|              | 1  | IO-Link Master Unit   | NX-ILM400 | N1          |
|              |    |                       |           |             |

Slave Terminal configuration and device names

#### 6.4. Device Variables

The process data of the Signal Tower (as PDOs in the Slave Terminal) is assigned to the Controller's device variables. The device variables are automatically named from a combination of the device names and the port names.

The following show the device variables and data types to which the process data of the Signal Tower is assigned.

In this guide, the operating mode of the Signal Tower is set to Simple Mode (default) for the process data assignment of the Signal Tower.

#### **Additional Information**

With Sysmac Studio, two methods can be used to specify an array for a data type.

After specifying, (1) is converted to (2), and the data type is always displayed as (2).

(1) BOOL[16] / (2) ARRAY[0..15] OF BOOL

In this guide, the data type is simplified by displaying BOOL[16].

(The example above means a BOOL data type with sixteen array elements.)

| Device |                           | Data | Process data of Signal Tower |        |                           |  |
|--------|---------------------------|------|------------------------------|--------|---------------------------|--|
| name   | Device variable           | type | Byte<br>No.                  | Bit    | Description               |  |
|        | N1 Bort1 Output Data01[0] | BYTE | 5                            | 0      | Buzzer ON / OFF           |  |
|        | N1_Port1_Output_Data01[0] |      |                              | 1 to 7 | Not used                  |  |
|        | N1 Dort1 Output Date01[1] | BYTE | 4                            | 0      | LED Unit (White) ON/OFF   |  |
|        | N1_Port1_Output_Data01[1] |      |                              | 1 to 7 | Not used                  |  |
|        | N1_Port1_Output_Data02[0] | BYTE | 3                            | 0      | LED Unit (Blue) ON / OFF  |  |
| NIA    |                           |      |                              | 1 to 7 | Not used                  |  |
| INT    | N1_Port1_Output_Data02[1] | BYTE | 2                            | 0      | LED Unit (Green) ON / OFF |  |
|        |                           |      |                              | 1 to 7 | Not used                  |  |
|        | N1_Port1_Output_Data03[0] | BYTE | 1                            | 0      | LED Unit (Amber) ON / OFF |  |
|        |                           |      |                              | 1 to 7 | Not used                  |  |
|        | N1 Port1 Output Date02[1] | BYTE | 0                            | 0      | LED Unit (Red) ON / OFF   |  |
|        |                           |      |                              | 1 to 7 | Not used                  |  |

#### Process data output area (Controller to Slave Terminal)

#### **Additional Information**

For more information on the process data of the Signal Tower, refer to 6 How to Use of the IO-Link Signal Tower TYPE LR6-IL Complete Operation Manual (GA0001002).

This section describes the procedures for connecting the Signal Tower via IO-Link to the IO-Link Master Unit and for connecting the Controller via EtherCAT to the Slave Terminal made up of the IO-Link Master Unit. The procedures for setting up the Controller and Slave Terminal in this guide are based on the factory default settings. For information on initialization, refer to Section 8. Initialization Method.

#### 7.1. Work Flow

Take the following steps to connect the Signal Tower via IO-Link to the IO-Link Master Unit and to connect the Controller via EtherCAT to the Slave Terminal made up of the IO-Link Master Unit.

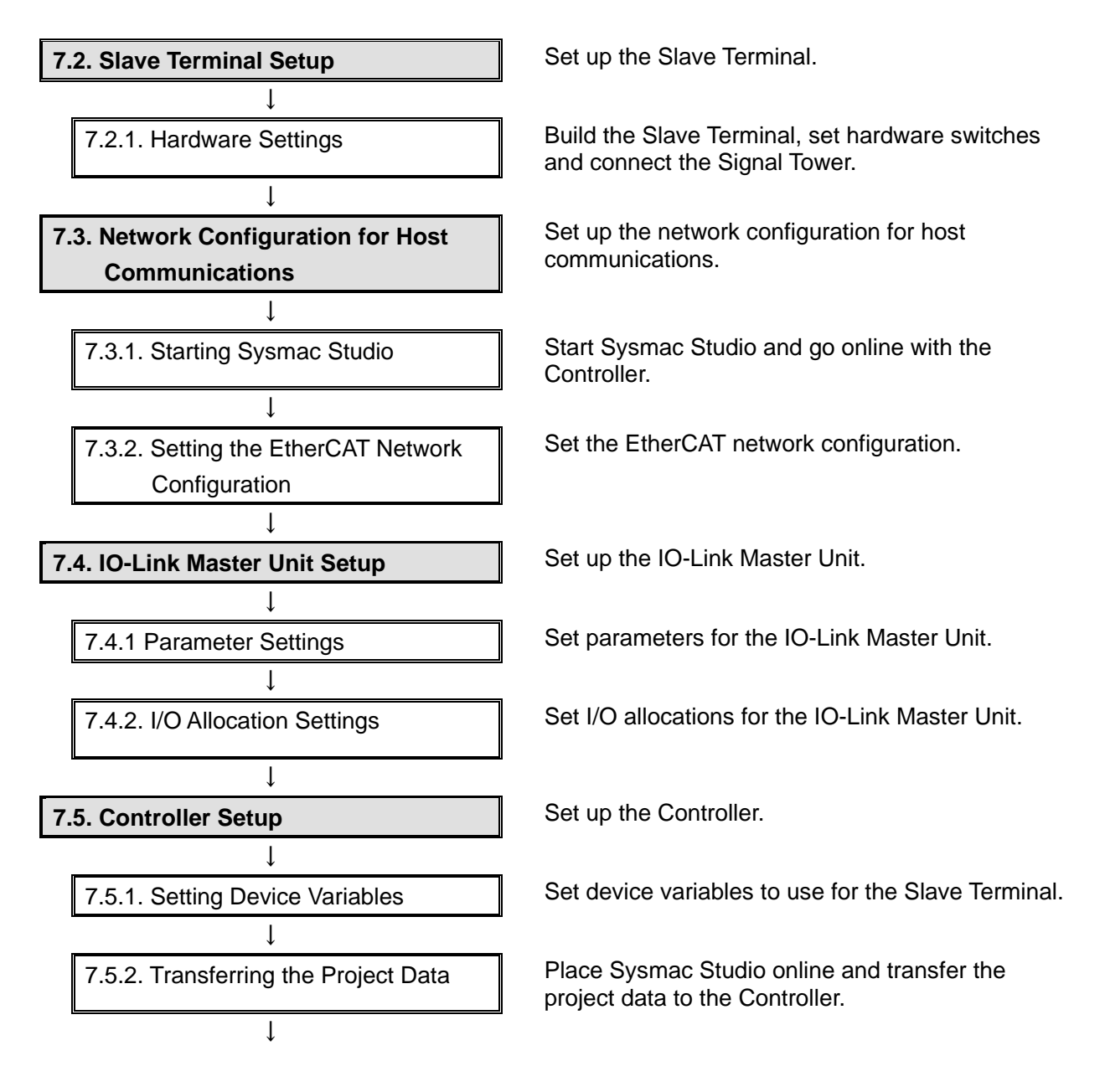

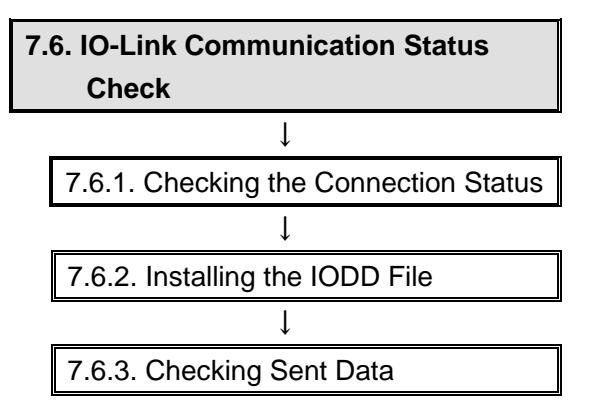

Confirm that cyclic communications in the IO-Link System is performed normally.

Check the connection status of each device.

Install the IODD file of the Signal Tower.

Check that correct data is sent.

### 7.2. Slave Terminal Setup

Set up the Slave Terminal.

### 7.2.1. Hardware Settings

Build the Slave Terminal, set hardware switches and connect the Signal Tower.

| 10   |   | 8 |   | i. |
|------|---|---|---|----|
| - F  | п |   | đ | a  |
|      |   |   | ø |    |
|      |   | r |   |    |
|      | P |   |   |    |
| - 88 |   |   |   |    |

#### Precautions for Correct Use

Make sure the power supplies are OFF before setting up. If either of them is ON, the settings described in the following steps and subsequent procedures may not be applicable.

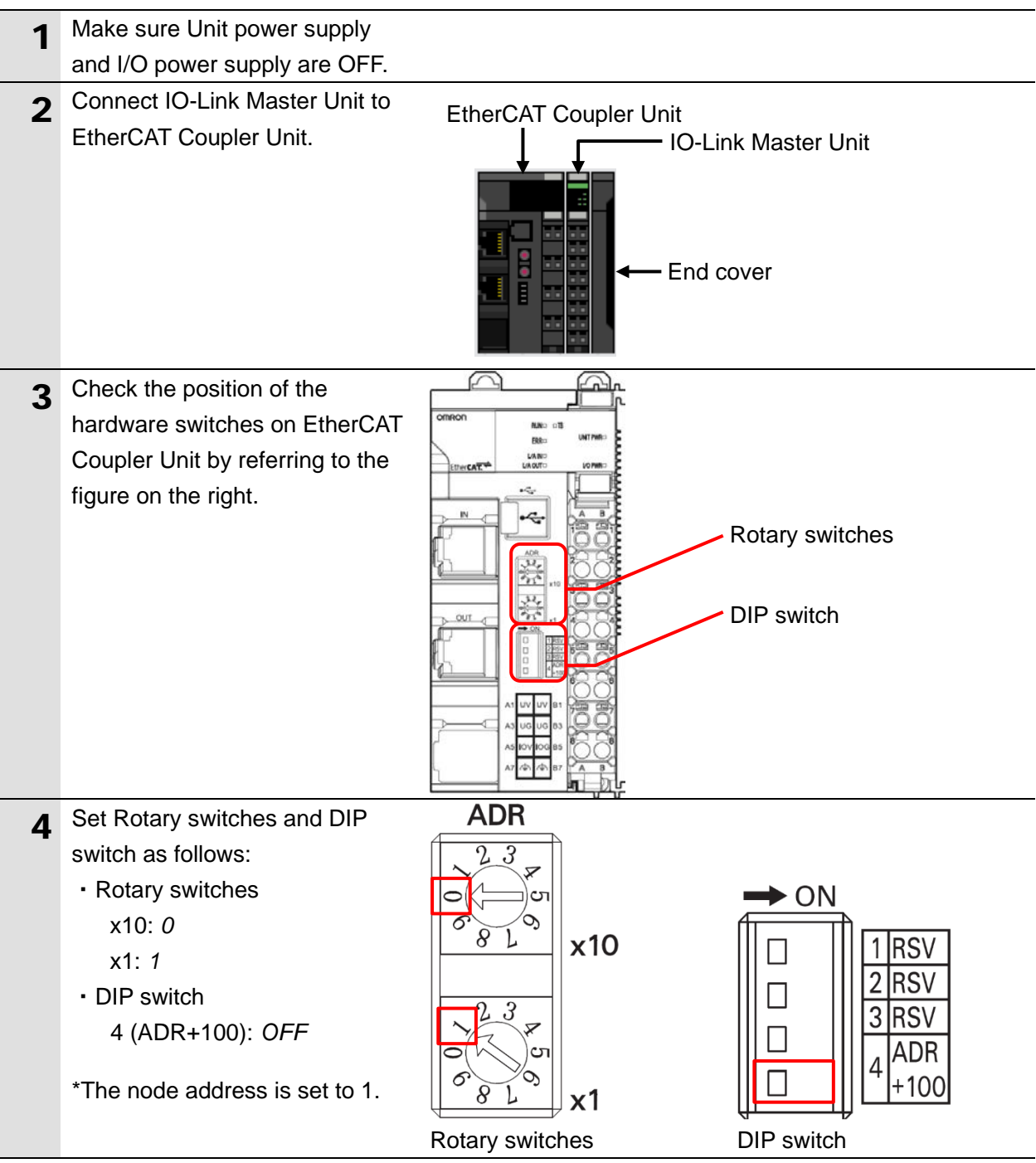

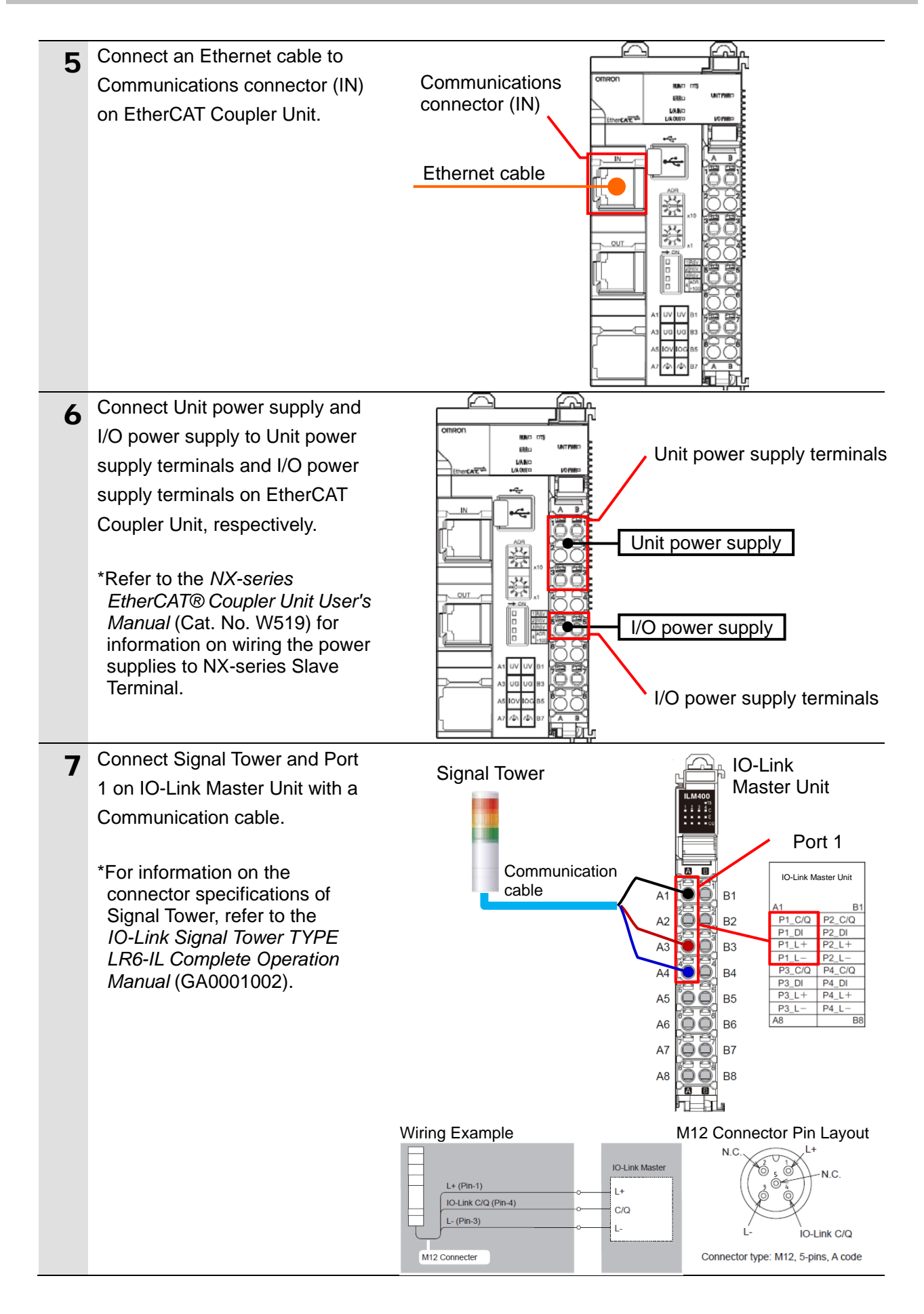

#### 7.3. Network Configuration for Host Communications

Set up the network configuration for host communications.

#### 7.3.1. Starting Sysmac Studio

Start Sysmac Studio and go online with the Controller.

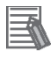

#### Additional Information

For information on online connections, refer to Section 6. Online Connections to a Controller of the Sysmac Studio Version 1 Operation Manual (Cat. No. W504).

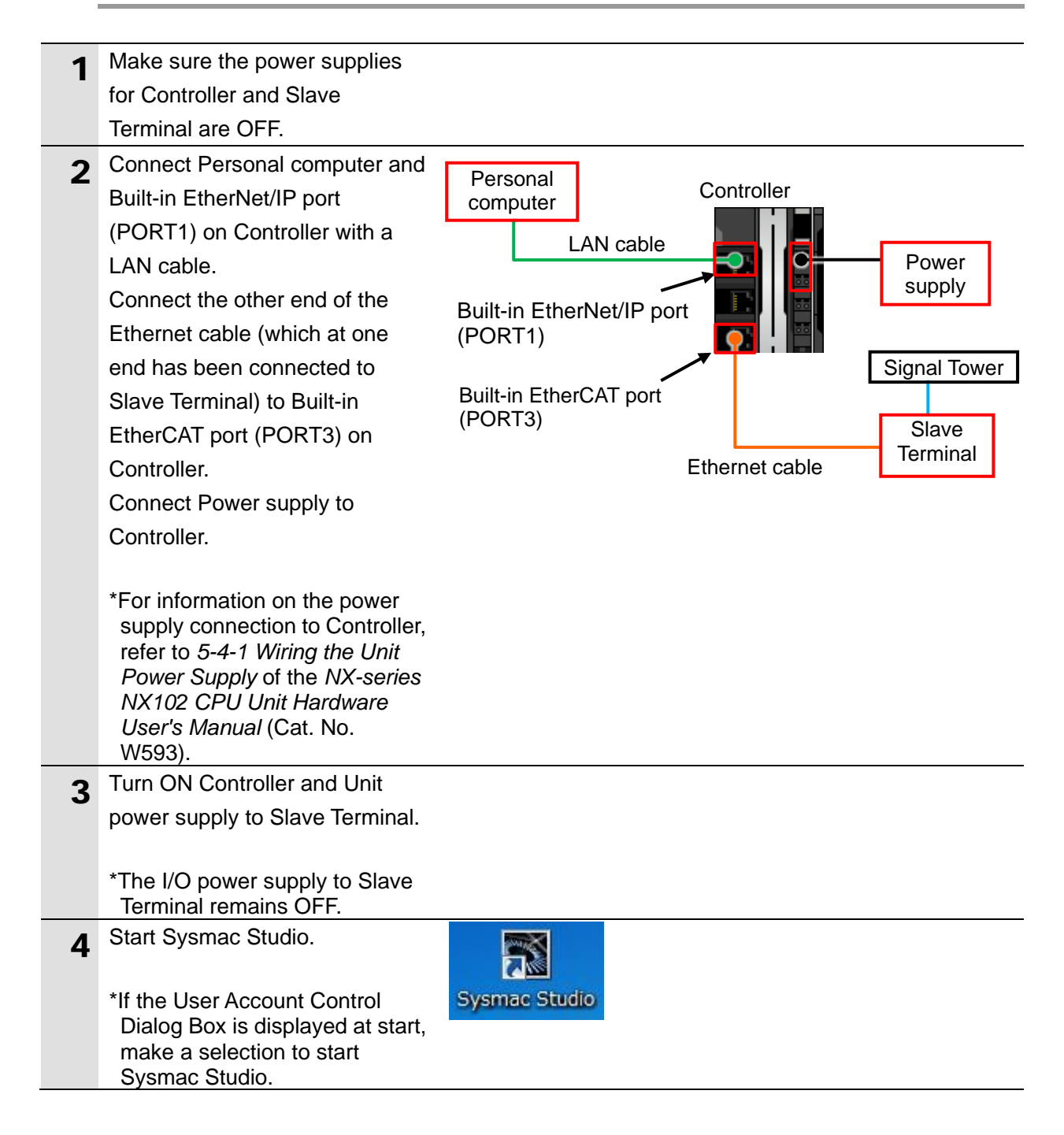

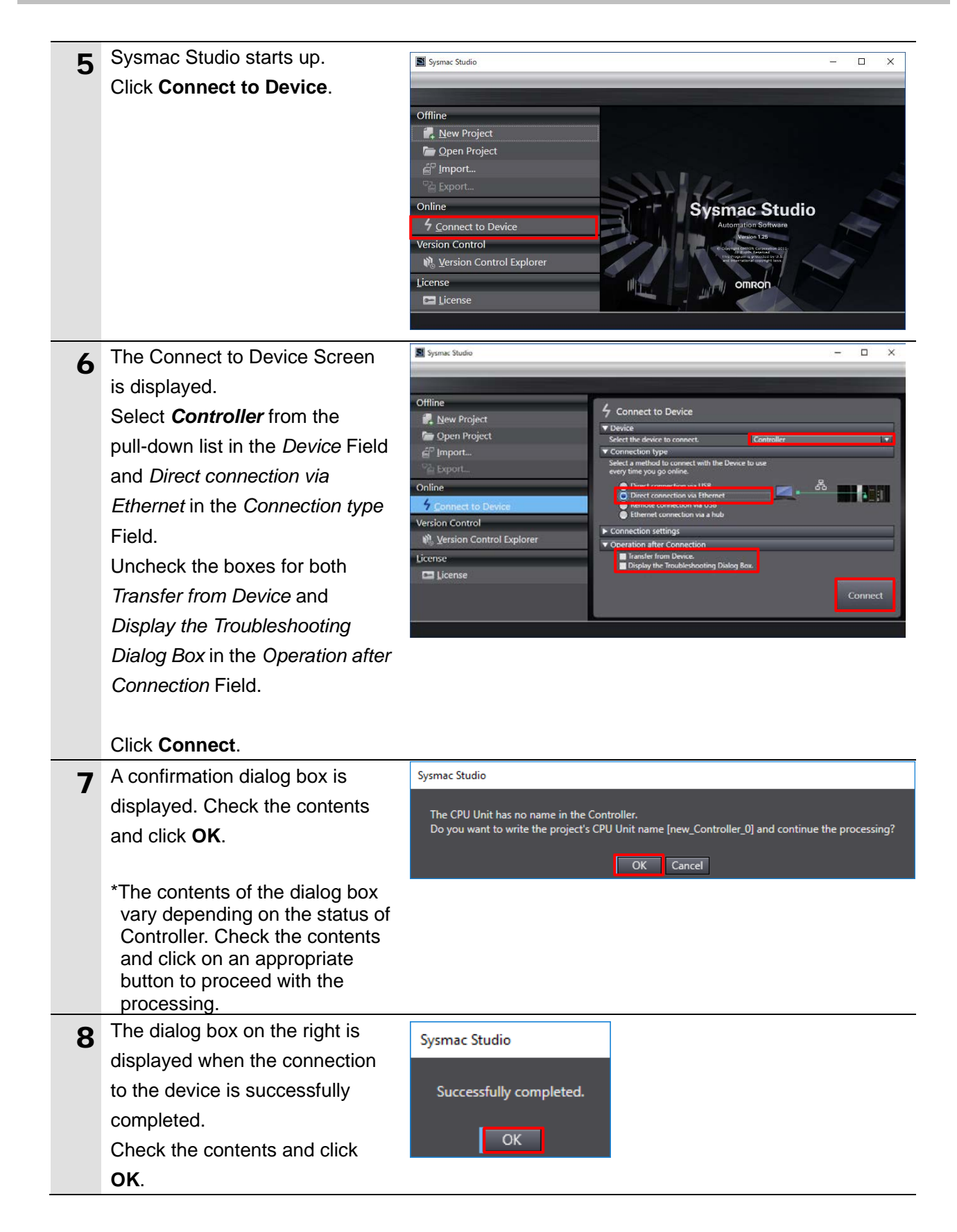

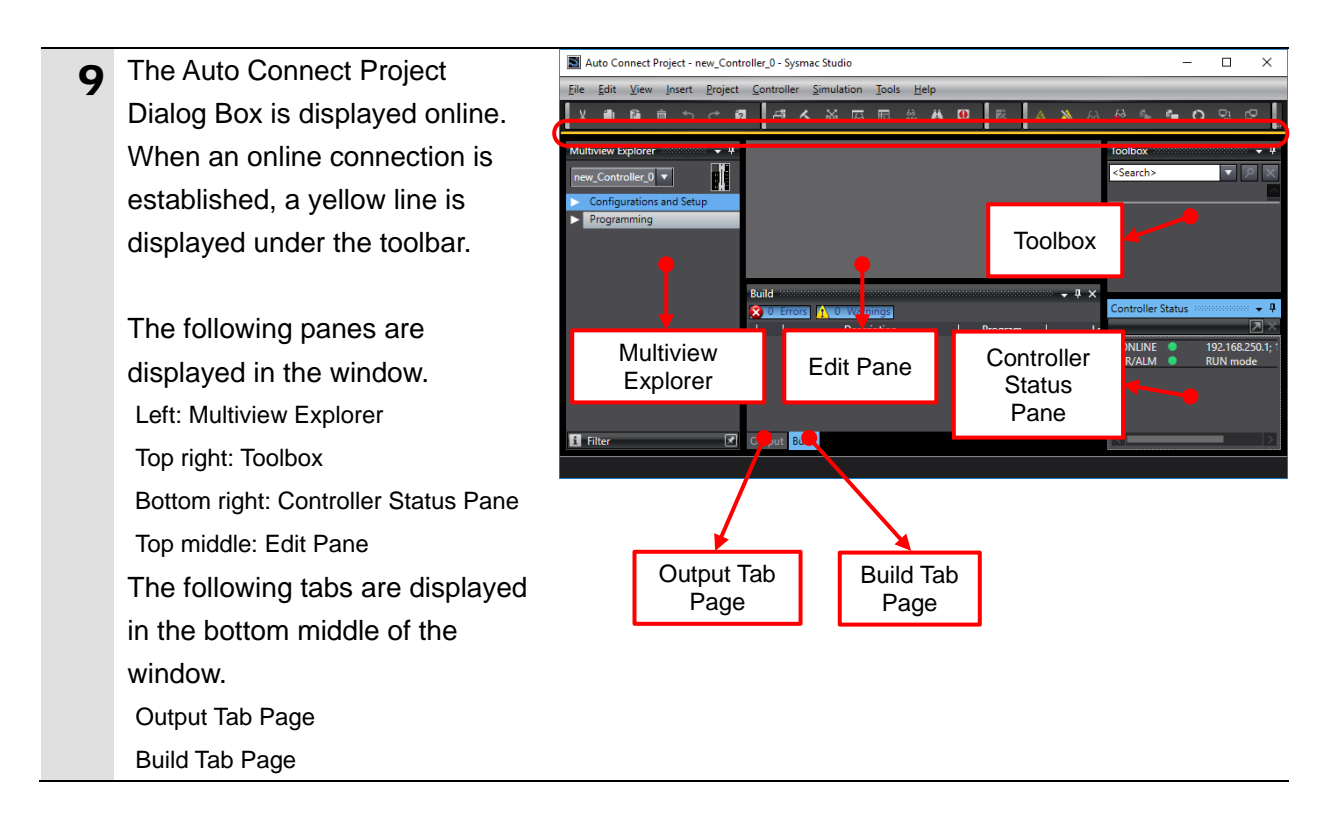

#### 7.3.2. Setting the EtherCAT Network Configuration

Set the EtherCAT network configuration.

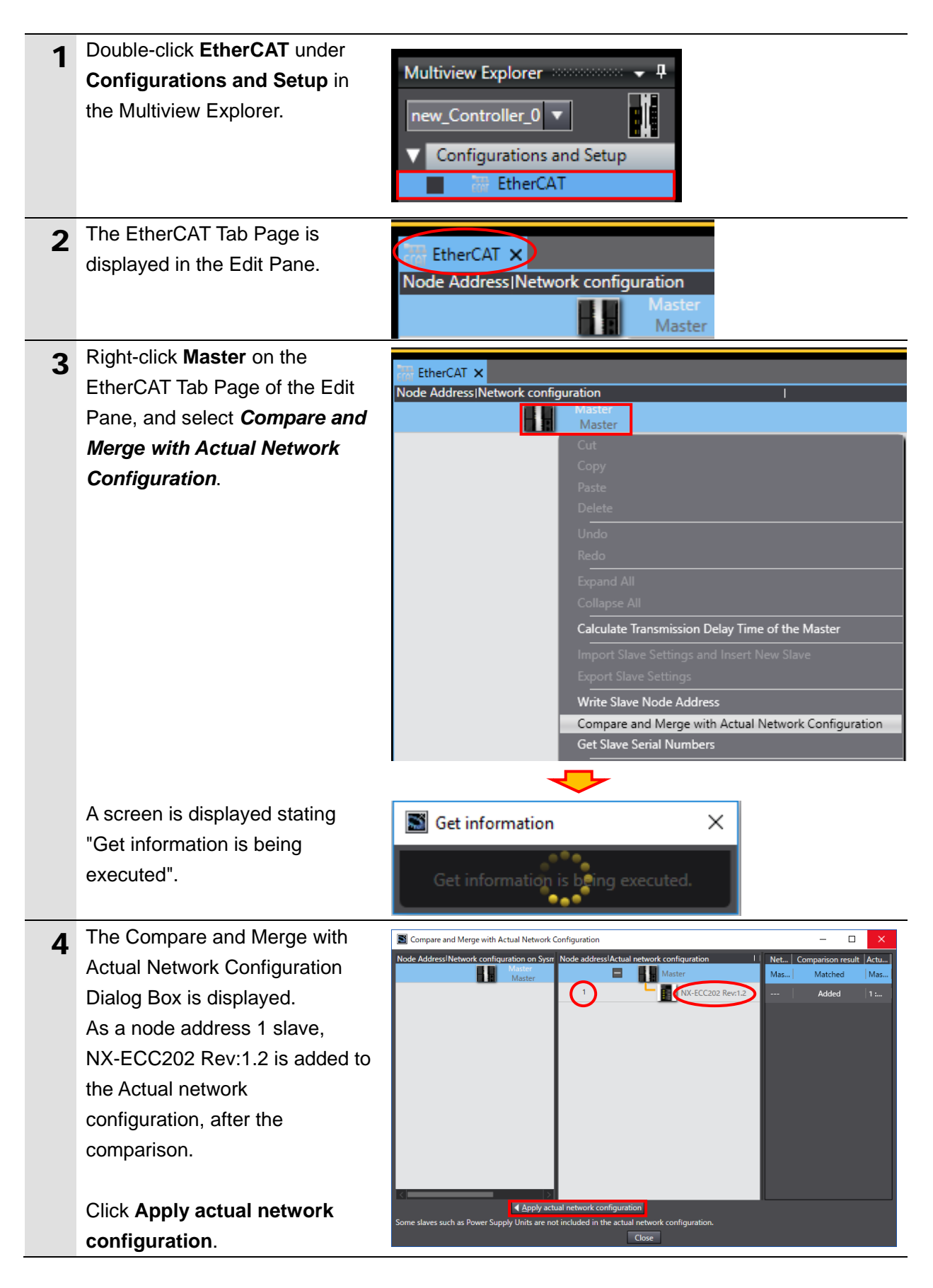

| _ | A confirmation dialog hav is                                                                                                    |                                                                                                    |
|---|----------------------------------------------------------------------------------------------------|----------------------------------------------------------------------------------------------------|
| 5 | A commation dialog box is                                                                                                    | Apply actual network configuration                                                                                                    |
|   | displayed. Check the contents                                                                                                    | Do you want to apply the actual network configuration to the network configuration on Sysmac Studio?                                                                                                    |
|   | and click <b>Apply</b> .                                                                                                    | Apply Cancel                                                                                                    |
|   |                                                                                                    |                                                                                                    |
|   | A result dialog box is displayed.                                                                                                    | Actual Network Configuration Apply Result X                                                                                                    |
|   | Check the contents and click                                                                                                    | The network configuration on Sysmac Studio is the same as the actual network configuration.                                                                                                    |
|   | Close.                                                                                                    | Close                                                                                                    |
| 6 | As a node address 1 slave,                                                                                                    | Compare and Merge with Actual Network Configuration                                                                                                    |
| • | E001 NX-ECC202 Rev:1.2 is                                                                                                    | Nada Address Naturation and Summa Studia                                                                                                    |
|   | added to the Network                                                                                                    | Master                                                                                                    |
|   | configuration on Sysmac Studio.                                                                                                    | Master                                                                                                    |
|   |                                                                                                    | 1 NX-ECC202 Rev:1.2                                                                                                    |
|   | Check that the data is added.                                                                                                    |                                                                                                    |
|   | Click Close.                                                                                                    | Close                                                                                                    |
|   |                                                                                                    |                                                                                                    |
| 7 | The node address 1 and E001                                                                                                    |                                                                                                    |
| 7 | NX-ECC202 Rev:1.2 are added                                                                                                    | EtherCAT X                                                                                                    |
| 7 | NX-ECC202 Rev:1.2 are added<br>to the EtherCAT Tab Page of the                                                                                                    | Weight Here       Keine         Node Address       Network configuration         Master       Master                                                                                                    |
| 7 | NX-ECC202 Rev:1.2 are added<br>to the EtherCAT Tab Page of the<br>Edit Pane.                                                                                                    | EtherCAT ×       Node Address Network configuration       Master       Master       End                                                                                                    |
| 7 | NX-ECC202 Rev:1.2 are added<br>to the EtherCAT Tab Page of the<br>Edit Pane.                                                                                                    | EtherCAT ×         Node Address  Network configuration         Master         Master         1       E001         NX-ECC202 Rev:1.2                                                                                                    |
| 7 | NX-ECC202 Rev:1.2 are added<br>to the EtherCAT Tab Page of the<br>Edit Pane.                                                                                                    | EtherCAT ×         Node Address Network configuration         Master         Master         1       E001<br>NX-ECC202 Rev:1.2                                                                                                    |
| 7 | NX-ECC202 Rev:1.2 are added<br>to the EtherCAT Tab Page of the<br>Edit Pane.<br>Select <b>Offline</b> from the<br>Controller Menu.                                                  | EtherCAT ×         Node Address Network configuration         Master         Master         1       E001         NX-ECC202 Rev:1.2                                                                                                    |
| 7 | The node address 1 and E001         NX-ECC202 Rev:1.2 are added         to the EtherCAT Tab Page of the         Edit Pane.         Select Offline from the         Controller Menu. | EtherCAT ×         Node Address Network configuration         Master         Master         1       E001<br>NX-ECC202 Rev:1.2         Controller       Simulation       Tools       Help         Communications       Setup         Change Davise                                                                                                    |
| 7 | The node address 1 and E001         NX-ECC202 Rev:1.2 are added         to the EtherCAT Tab Page of the         Edit Pane.         Select Offline from the         Controller Menu. | EtherCAT ×         Node Address Network configuration         Master         Master         E001         NX-ECC202 Rev:1.2         Controller       Simulation       Tools       Help         Communications       Setup         Change Device       Output       Device                                                                                                    |
| 7 | The node address 1 and E001<br>NX-ECC202 Rev:1.2 are added<br>to the EtherCAT Tab Page of the<br>Edit Pane.<br>Select <b>Offline</b> from the<br>Controller Menu.                   | EtherCAT ×         Node Address Network configuration         Master         Master         1       E001<br>NX-ECC202 Rev:1.2         Controller       Simulation       Tools       Help         Communications       Setup       Change Device         Online       Ctrl+W                                                                                                    |
| 7 | The node address 1 and E001<br>NX-ECC202 Rev:1.2 are added<br>to the EtherCAT Tab Page of the<br>Edit Pane.<br>Select <b>Offline</b> from the<br>Controller Menu.                   | EtherCAT ×         Node AddressINetwork configuration         Master         Master         Mode Address         Help         Communications Setup         Change Device         Online       Ctrl+W         Offline       Ctrl+Shift+W |
| 7 | The node address 1 and E001<br>NX-ECC202 Rev:1.2 are added<br>to the EtherCAT Tab Page of the<br>Edit Pane.<br>Select <b>Offline</b> from the<br>Controller Menu.                   | EtherCAT ×         Node AddressINetwork configuration         Master         Master         E001         NX-ECC202 Rev:1.2         Controller       Simulation       Tools       Help         Communications Setup       Change Device         Online       Ctrl+W         Offline       Ctrl+Shift+W                                                                                                    |
| 7 | The node address 1 and E001<br>NX-ECC202 Rev:1.2 are added<br>to the EtherCAT Tab Page of the<br>Edit Pane.<br>Select <b>Offline</b> from the<br>Controller Menu.                   | EtherCAT ×         Node Address INetwork configuration         Master       Master         1       E001         NX-ECC202 Rev:1.2         Controller       Simulation       Tools       Help         Communications       Setup         Change Device       Online       Ctrl+W         Offline       Ctrl+Shift+W                                                                                                    |

### 7.4. IO-Link Master Unit Setup

Set up the IO-Link Master Unit.

#### 7.4.1. Parameter Settings

Set parameters for the IO-Link Master Unit.

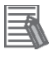

#### Additional Information

If you use the functions such as "connected device verification" and "backup and restoration of parameter settings in IO-Link devices", refer to the *NX-series IO-Link Master Unit User's Manual* (Cat. No. W567) and the *IO-Link System User's Manual* (Cat. No. W570).

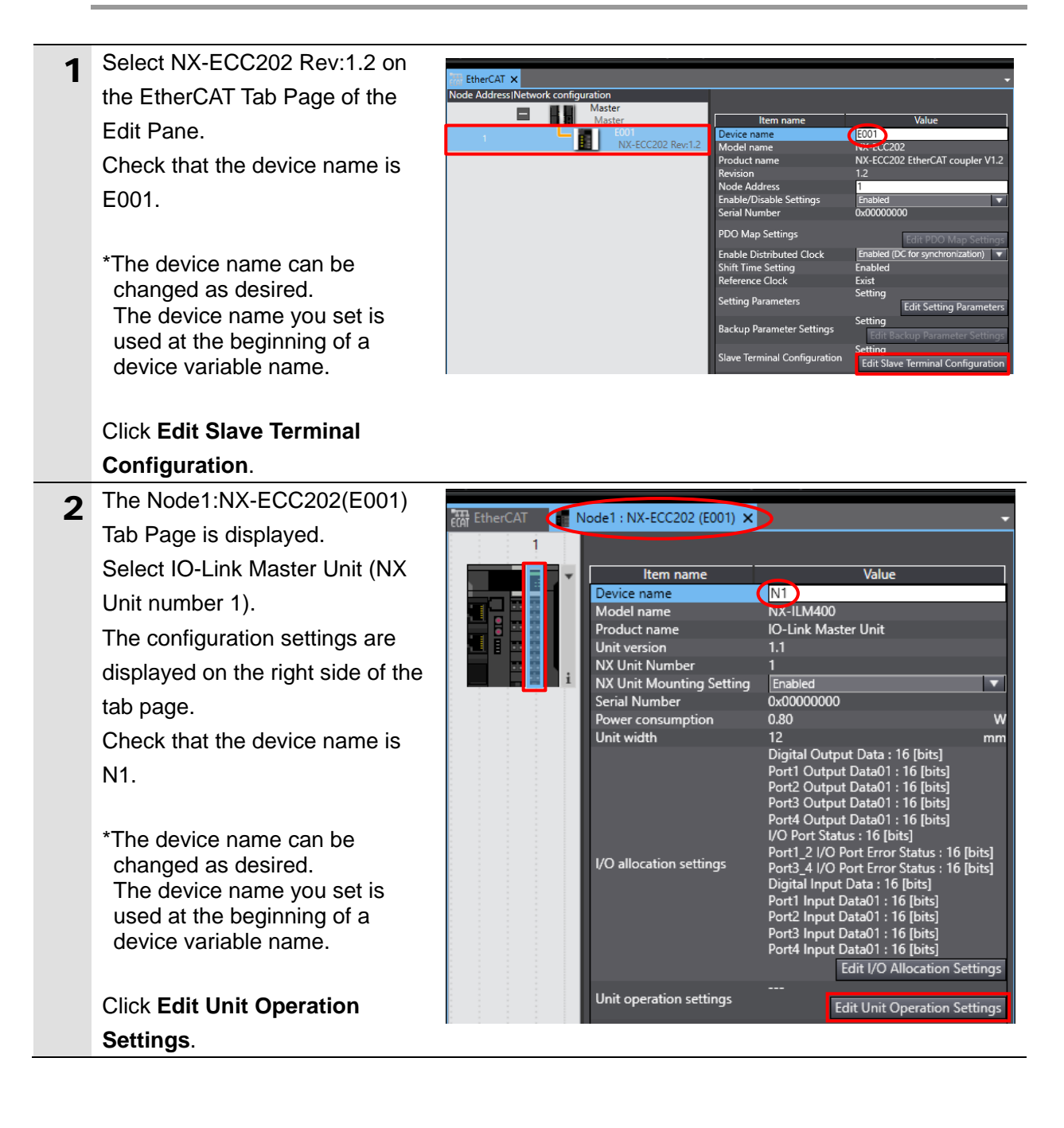

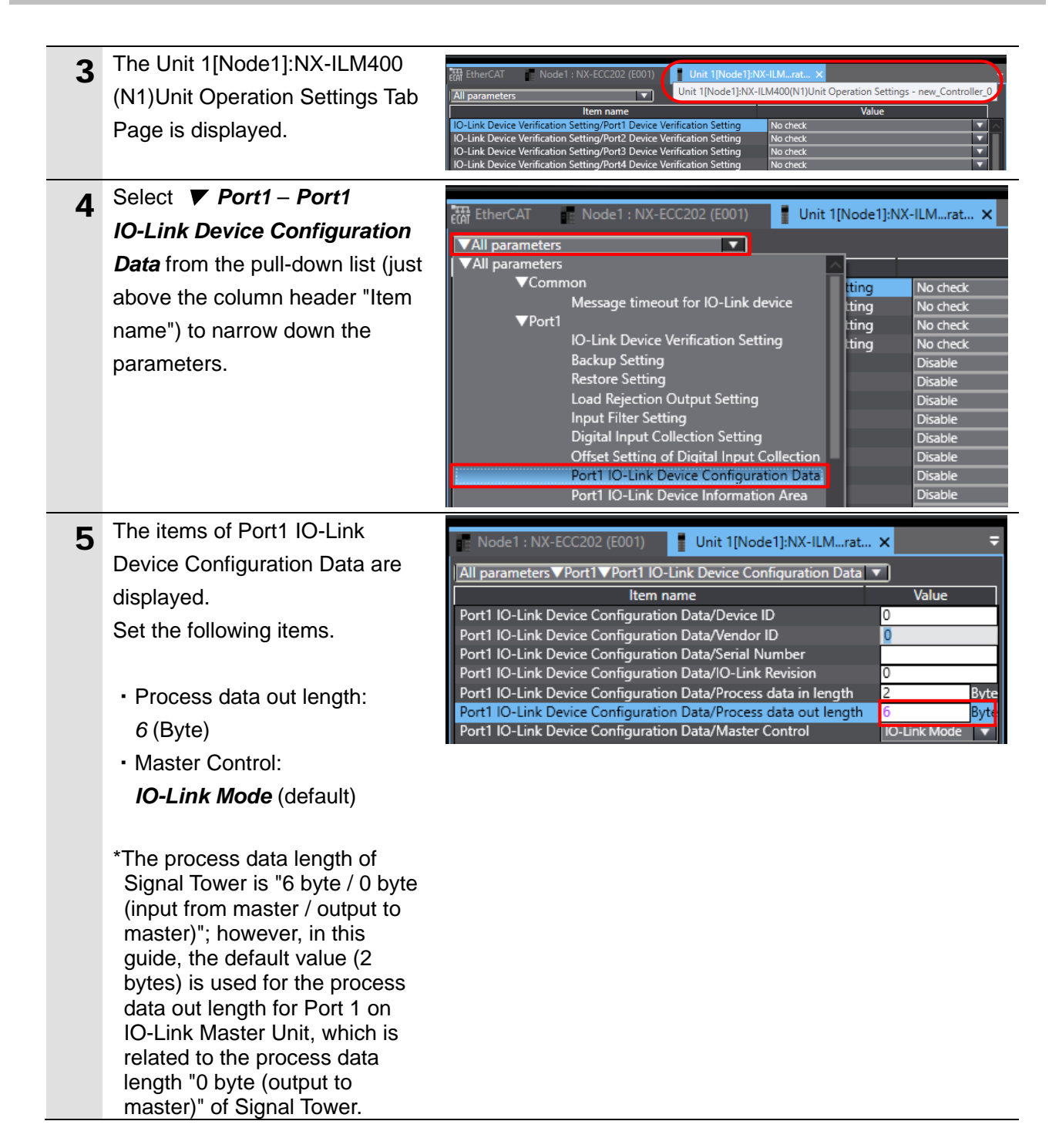

#### 7.4.2. I/O Allocation Settings

Set I/O allocations for the IO-Link Master Unit. In this guide, the data size of the output data area for Port 1 is set to 6 bytes.

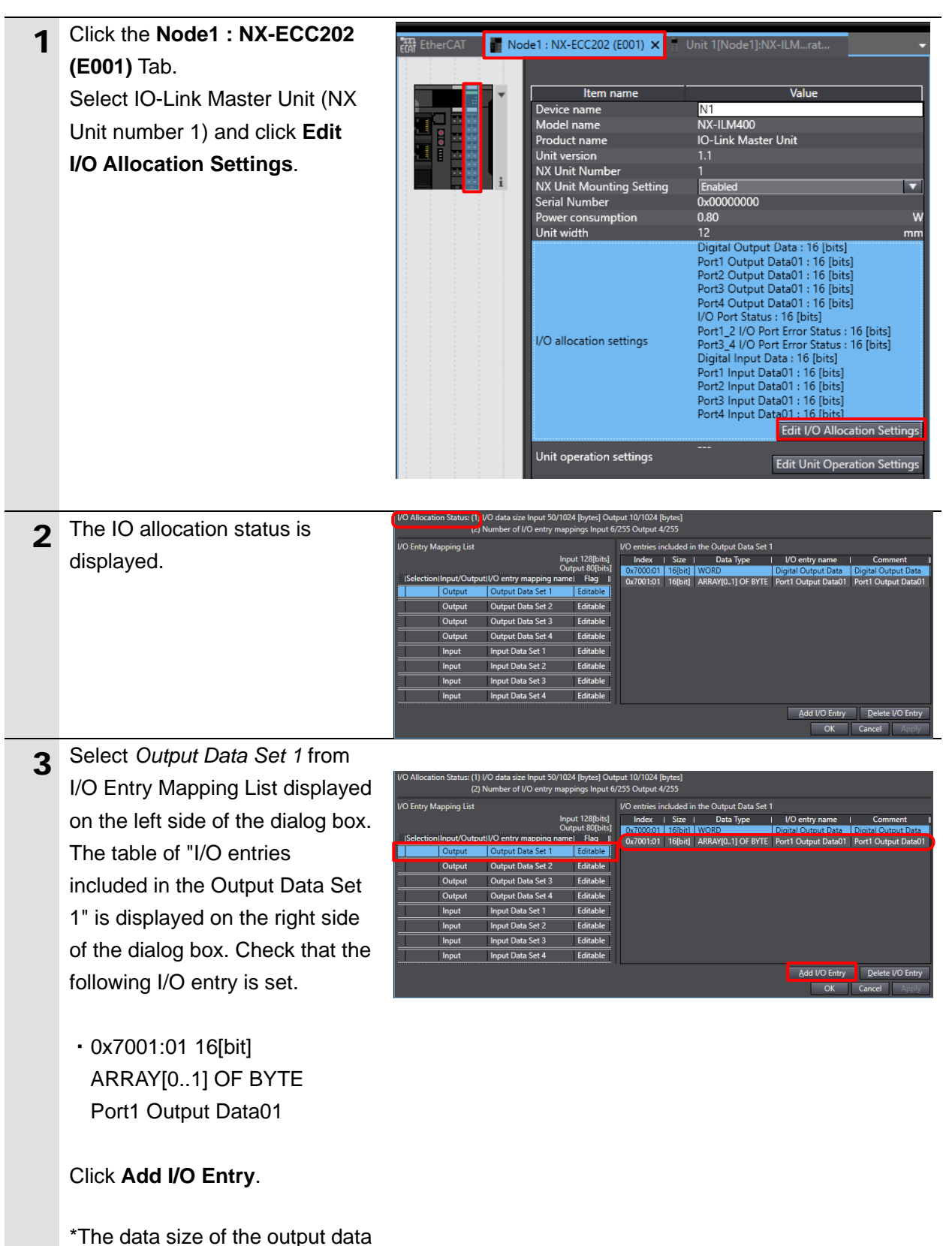

area for Port 1 is set to 2 bytes.

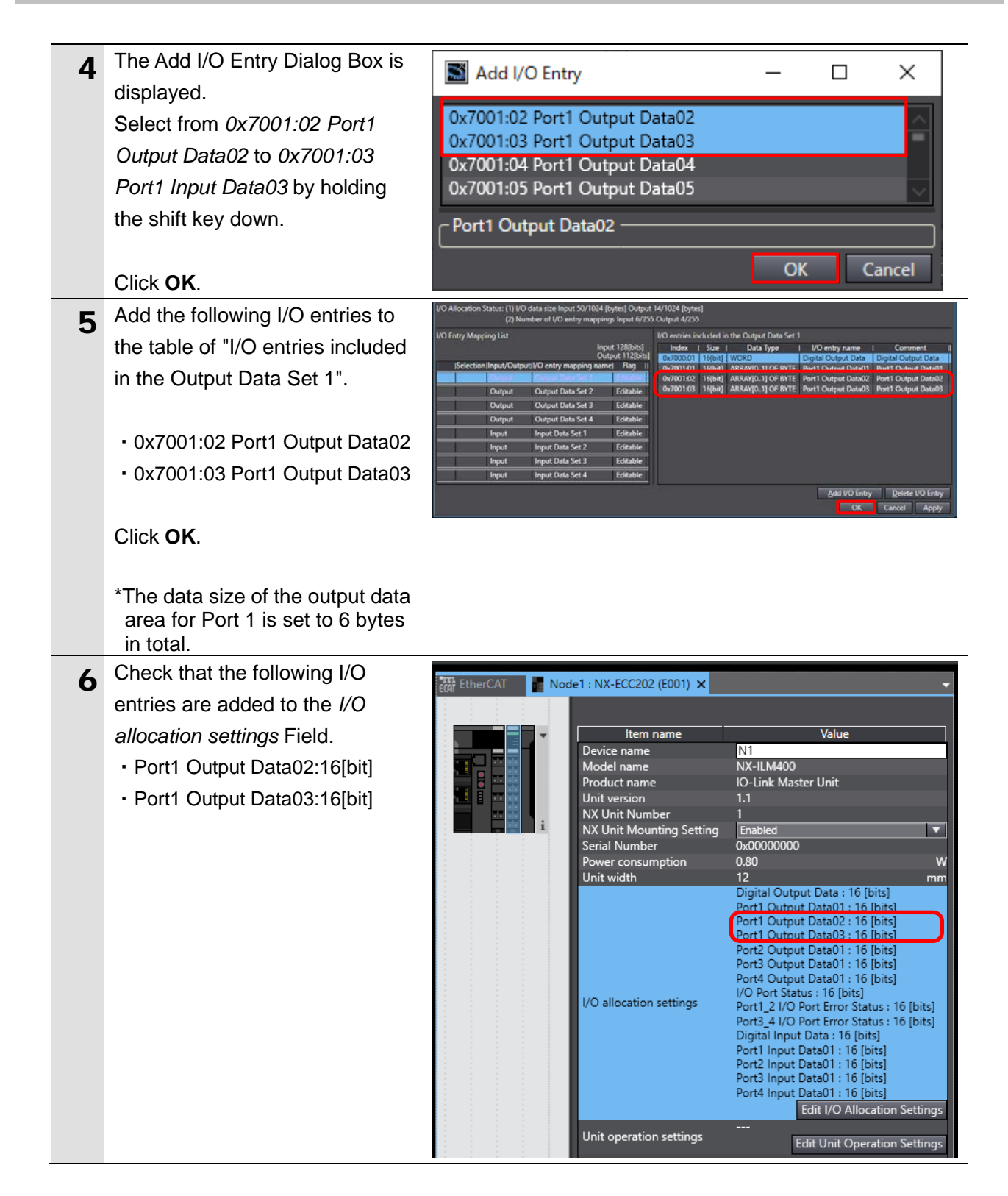

### 7.5. Controller Setup

Set up the Controller.

#### 7.5.1. Setting Device Variables

Set device variables to use for the Slave Terminal.

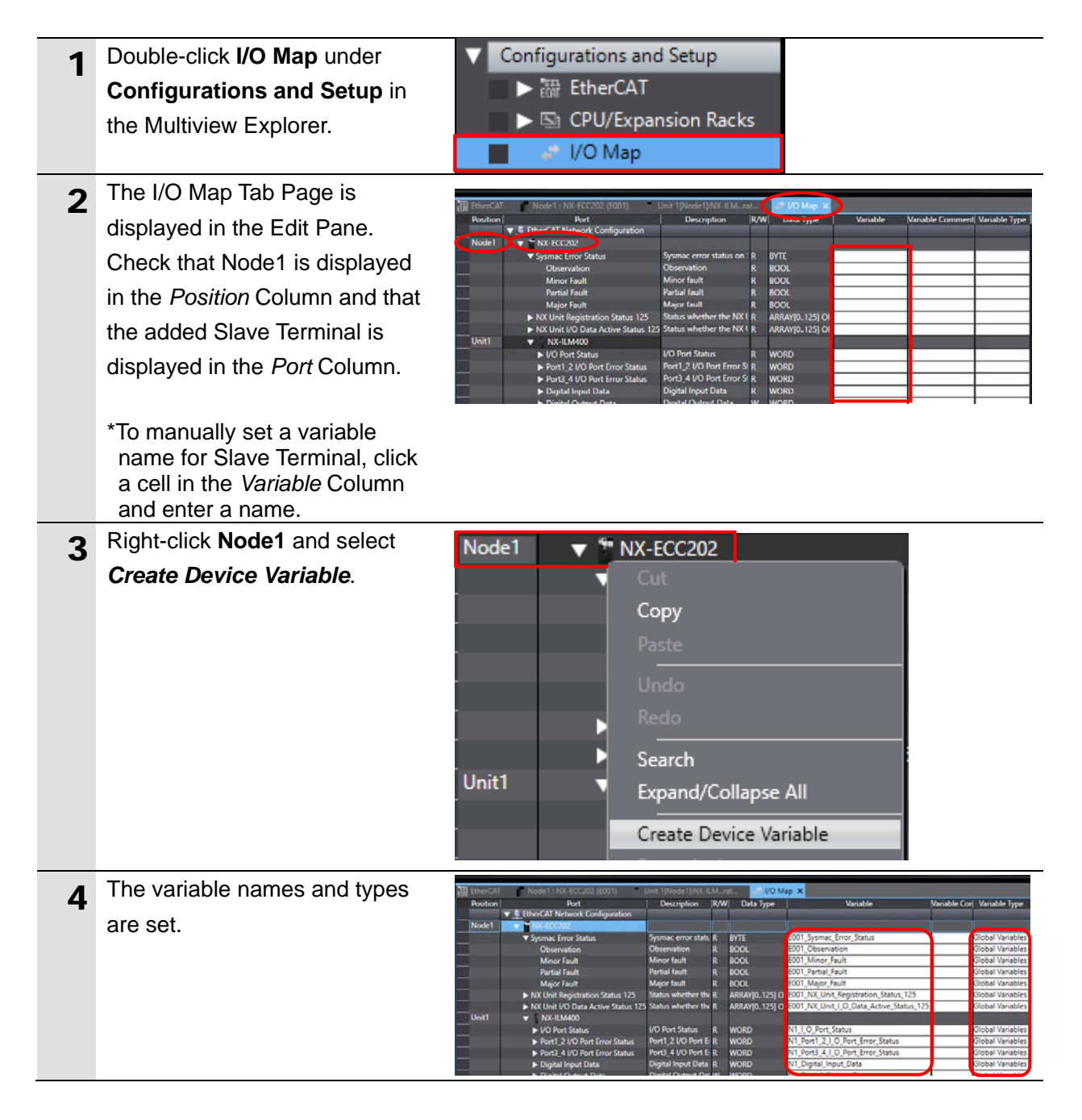

### 

#### Additional Information

The device variables are automatically named from a combination of the device names and the port names.

For slave units, the default device names are "E" followed by a serial number starting from "001". For NX Units, the default device names are "N" followed by a serial number starting from "1".

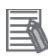

#### **Additional Information**

In this guide, device variables are automatically named for each unit (each slave). They can also be manually named for each port.

### 7.5.2. Transferring the Project Data

Place Sysmac Studio online and transfer the project data to the Controller.

## WARNING

Regardless of the operating mode of the CPU Unit, devices or machines may perform unexpected operation when you transfer any of the following data from Sysmac Studio: a user program, configuration data, setup data or device variables.

Always confirm safety at the destination node before you transfer the project data.

## \land WARNING

Before you transfer the parameters, check the specifications of the EtherCAT slave unit in manuals or other documentation and confirm that the system will not be adversely affected.

0

## ▲ Caution

After you transfer the project data, the CPU Unit is restarted, and communications with the slave unit is cut off. During the period, the outputs of the slave unit behave according to the slave unit settings. The time that communications is cut off depends on the EtherCAT network configuration. Before you transfer the project data, confirm that the slave unit settings will not adversely affect the system.

| 1 | Select <i>Check All Programs</i> from the Project Menu.                                      | Project Controller Simulation Too<br>Check All Programs F7                                                                                                    |
|---|----------------------------------------------------------------------------------------------|----------------------------------------------------------------------------------------------------|
| 2 | The Build Tab Page is displayed.<br>Check that "0 Errors" and "0<br>Warnings" are displayed. | Build       - 4 ×         O Errors       1 0 Warnings         I       I         Description       I         Program       I         Location       II         Output       Build                                      |
| 3 | Select <b>Rebuild Controller</b> from the Project Menu.                                      | Project       Controller       Simulation       Too         Check All Programs       F7       F7         Check Selected Programs       Shift+F7         Build Controller       F8         Rebuild Controller       F8 |

| Δ | The dialog box on the right is     | Sysmac Studio                                                                                                    |                                                                                                    |
|---|------------------------------------|----------------------------------------------------------------------------------------------------|----------------------------------------------------------------------------------------------------|
| - | displayed. Confirm that there is   |                                                                                                    |                                                                                                    |
|   | no problem, and click Yes.         | When you execute the Rebu                                                                                                    | ild operation, all programs will be rebuilt.                                                           |
|   |                                    |                                                                                                    | e the operation. Do you wish to continue.                                                              |
|   |                                    | <u>Y</u> es                                                                                                    | <u>N</u> o                                                                                             |
| 5 | Check that "0 Errors" and "0       | Build                                                                                                    | - 1 ×                                                                                                  |
| • | Warnings" are displayed on the     | 🗙 0 Errors 🚹 0 Warnings                                                                                                    |                                                                                                    |
|   | Build Tab Page.                    | I Description I                                                                                                    | Program I Location II                                                                                  |
|   |                                    |                                                                                                    |                                                                                                    |
|   |                                    | Output Build                                                                                                    |                                                                                                    |
|   |                                    |                                                                                                    |                                                                                                    |
| 6 | Select <b>Online</b> from the      | <u>Controller</u> <u>Simulation</u> <u>T</u> ools                                                                                                    | <u>H</u> elp                                                                                           |
|   | Controller Menu.                   | Communications Setup                                                                                                    |                                                                                                    |
|   |                                    | Change De <u>v</u> ice                                                                                                    |                                                                                                    |
|   |                                    | <u>O</u> nline                                                                                                    | Ctrl+W                                                                                                 |
|   |                                    | O <u>f</u> fline                                                                                                    | Ctrl+Shift+W                                                                                           |
|   | When an online connection is       |                                                                                                    |                                                                                                    |
|   | established, a vellow line is      | Eile Edit ⊻iew Insert Project Controller Simulation Tools H                                                                                                    | Help                                                                                                   |
|   | displayed under the toolbar.       | X 4 6 6 1 つ C 2 년 4 2 2 2 3 3 3 3 3 3 3 3 3 3 3 3 3 3 3 3                                                                                                    | , 🗚 🖳 🗮 🔺 🛦 💫 🖗 🖗 👘 🔿 및 😭                                                                              |
| 7 | Select <b>Synchronize</b> from the | Controller Simulation Tools                                                                                                    | Help                                                                                                   |
| - | Controller Menu.                   | Communications Setup                                                                                                    |                                                                                                    |
|   |                                    | Change Device                                                                                                    |                                                                                                    |
|   |                                    | Online                                                                                                    | C+rl+W                                                                                                 |
|   |                                    | Offline                                                                                                    | Ctrl+Shift+W                                                                                           |
|   |                                    | Construction                                                                                                    | Cut. M                                                                                                 |
|   |                                    | Synchronize                                                                                                    | Ctrl+M                                                                                                 |
|   |                                    | Iransfer                                                                                                    | r                                                                                                    |
| 8 | The Synchronization Dialog Box     |                                                                                                    |                                                                                                    |
|   | is displayed.                      | Synchronization                                                                                                    | - C X                                                                                                  |
|   | Check that the data to transfer    |                                                                                                    |                                                                                                    |
|   | (e.g. NX102) Is selected.          | Legend: Synchronized                                                                                                    | Not checked                                                                                            |
|   | transfer the following (All items  | Clear the present values of variables with Retain attribute (Valid fo Do not transfer the POU program source (Valid for Transfer to Cor                                                                              | or Transfer to Controller).<br>ntroller). All data will be re-transferred when this option is changed. |
|   | are not transferred ) to make the  | Do not transfer the following. (All items are not transferred.)<br>- NX Unit application data on the CPU Rack and EtherCAT slave I<br>Unit application and NV Unit applications of the CPU Rack and EtherCAT slave I | backup parameters.                                                                                     |
|   | unit operation settings on Slove   | <ul> <li>Only operation settings and VA Unit application data on Slave len</li> <li>Do not transfer the EtherNet/IP connection settings (i.e., tag data li</li> </ul>                                                | ink settings).                                                                                         |
|   | Terminal transferable              | , All data will be transferred because the controller has no data.                                                                                                    |                                                                                                    |
|   | Click Transfer To Controller       |                                                                                                    |                                                                                                    |
|   |                                    | Transfer <u>T</u> o Controller Transfer <u>F</u> rom Co                                                                                                    | ntroller <u>R</u> ecompare <u>C</u> lose                                                               |
|   | *After you click on the button,    |                                                                                                    |                                                                                                    |
|   | the Sysmac Studio data will be     |                                                                                                    |                                                                                                    |
|   | the data will be synchronized.     |                                                                                                    |                                                                                                    |

| 9  | The dialog box on the right is     | Sysmac Studio                                                                                                    |
|----|------------------------------------|----------------------------------------------------------------------------------------------------|
|    | displayed. Confirm that there is   | Confirm that there is no problem if the controller operation is stopped. The operating mode will be channed to PROGRAM mode. Then there (AT daves will be reset and forced referships will                                                                                                    |
|    | no problem, and click <b>Yes</b> . | be cancelled.<br>Are you sure that you want to execute the transfer?(Y/N)                                                                                                    |
|    | . ,                                | Yes No                                                                                                    |
|    | A screen is displayed stating      |                                                                                                    |
|    | "Synchronizing".                   | Synchronizing                                                                                                    |
|    | -,                                 | 0 00 j                                                                                                    |
|    |                                    | Cancel                                                                                                    |
|    | The dialog box on the right is     |                                                                                                    |
|    | displayed. Confirm that there is   | Sysmac Studio                                                                                                    |
|    | no problem and click No            |                                                                                                    |
|    |                                    | Confirm that there is no problem if the controller operation is started.<br>The operating mode will be changed to RUN mode.                                                                                                    |
|    | *Do not roturn to DUN mode         | Do you want to continue?(Y/N)                                                                                                    |
|    | Do not return to KON mode.         | <u>Y</u> es <u>N</u> o                                                                                                    |
| 10 | As shown in the figure on the      |                                                                                                    |
| 10 | right, the font color that is used |                                                                                                    |
|    | to display the synchronized data   | Computer: Uata Name Computer: Update Date Controller: Update Date Controller: Data Name Compare     NX102 2018/12/05 13/29/02                                                                                                    |
|    | changes to the same color as       | Long Contractor Contractor and the second Contractor                                                                                                    |
|    | the one used to specify            | Clear the present values of variables with Retain attribute (Valid for Transfer to Controller).                                                                                                    |
|    | "Synchronized" Check that a        | <ul> <li>Do not transfer the POU program source (Valid for Transfer to Controller). All data will be re-transferred when this option is changed.</li> <li>Do not transfer the following. (All items are not transferred.)</li> <li>NY link randirstion data on the CPI Rack: and FtherCI clause backun parameter.</li> </ul> |
|    | message is displayed stating       | - Unit operation settings and XV Unit application data on Slave Terminals.  C Dit operation settings and XV Unit application data on Slave Terminals.  C Do not transfer the EtherNet/IP connection settings (i.e., tag data link settings).                                                                                 |
|    | "Cycle the newer supply to the     | Cycle the power supply to the slave(s) to apply the settings                                                                                                    |
|    | cycle the power supply to the      |                                                                                                    |
|    | Slave(s) to apply the settings".   | Transfer Io Controller Transfer From Controller <b><u>Recompare</u> <u>Close</u></b>                                                                                                    |
|    | CIICK CIOSE.                       |                                                                                                    |
|    | *When the Sysmac Studio            |                                                                                                    |
|    | project data matches the           |                                                                                                    |
|    | Controller data, the               |                                                                                                    |
|    | synchronized data will have the    |                                                                                                    |
|    | used to specify                    |                                                                                                    |
|    | "Synchronized".                    |                                                                                                    |
|    |                                    |                                                                                                    |
|    | *If the synchronization fails,     |                                                                                                    |
|    | from step 1.                       |                                                                                                    |
| 11 | To reflect the settings, turn OFF  |                                                                                                    |
|    | Unit power supply to Slave         |                                                                                                    |
|    | Terminal, then turn it back ON.    |                                                                                                    |

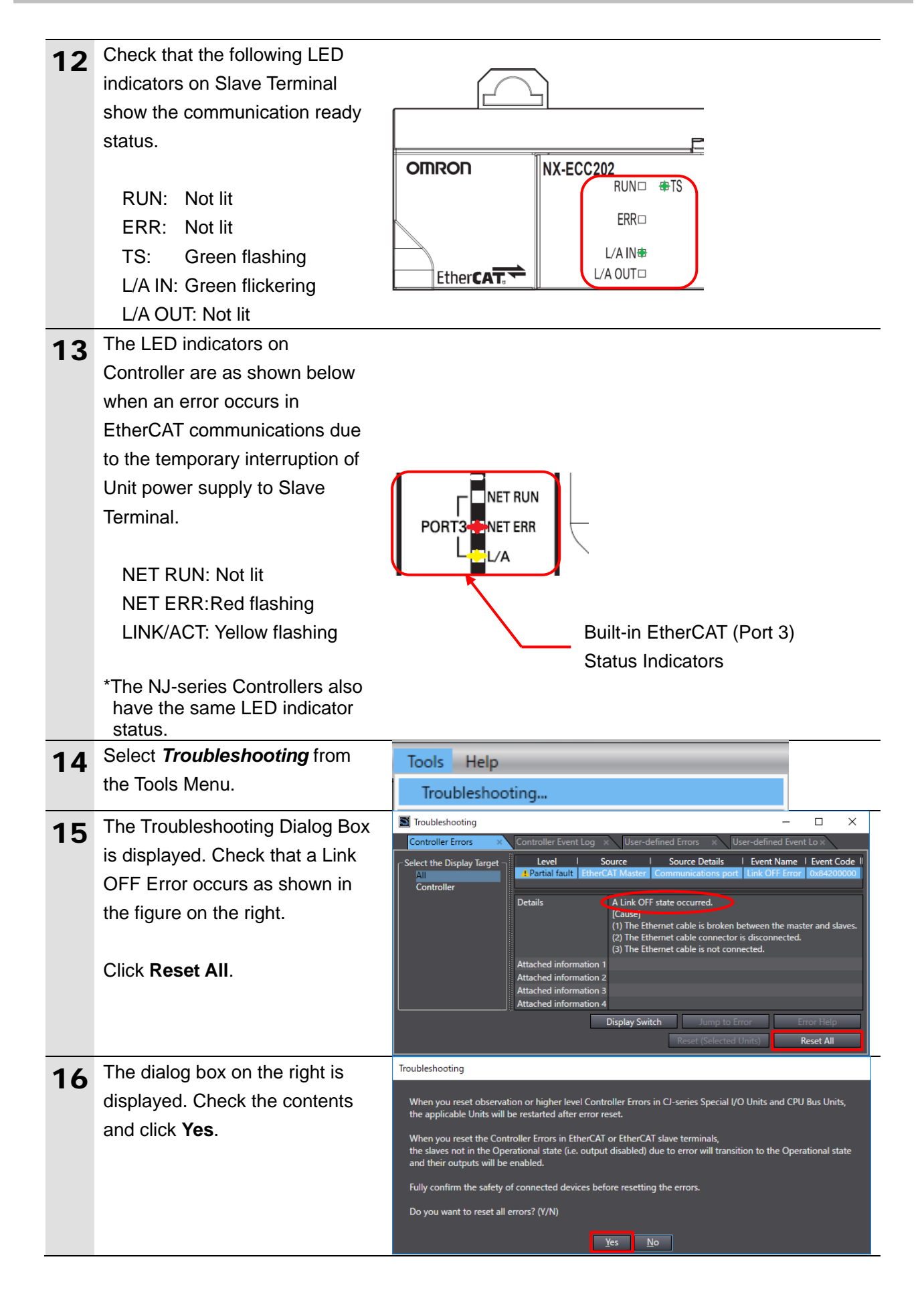

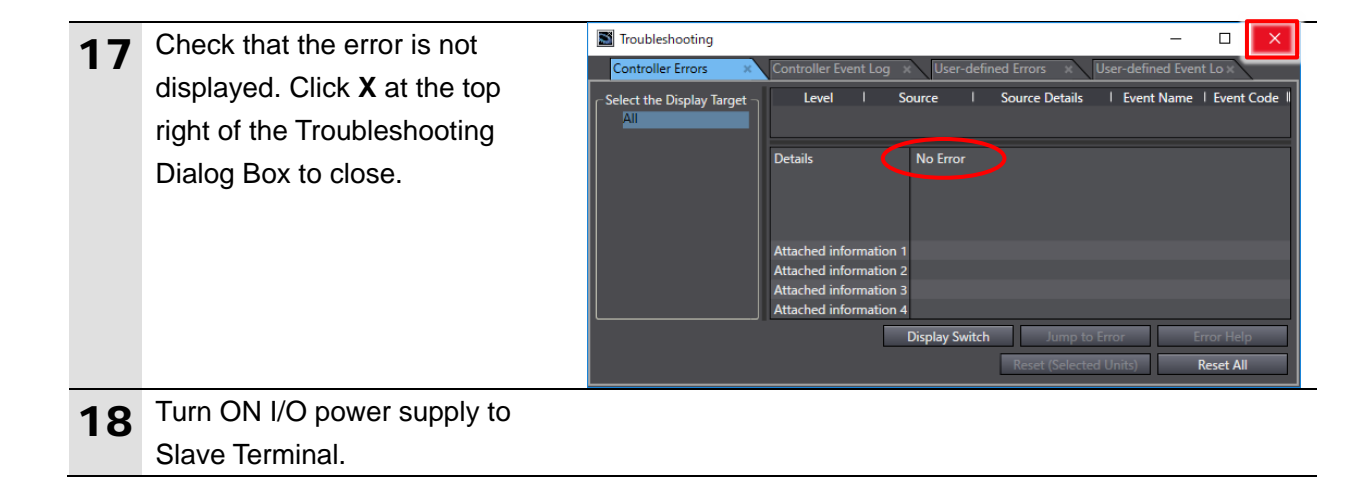

## 7.6. IO-Link Communication Status Check

Confirm that cyclic communications in the IO-Link System is performed normally.

### 7.6.1. Checking the Connection Status

Check the connection status of each device.

| 1 | Check with the LED indicators on                                          |                            |
|---|---------------------------------------------------------------------------|----------------------------|
|   | Controller that PDO                                                       |                            |
|   | communications via EtherCAT is                                            |                            |
|   | performed normally.                                                       |                            |
|   | The LED indicators in normal status are as follows:                       |                            |
|   | NET RUN: Green lit                                                        |                            |
|   | NET ERR: Not lit                                                          | Puilt in EtherCAT (Port 2) |
|   | LINK/ACT: Yellow flashing                                                 | Status Indicators          |
|   | <b>J</b>                                                                  | Status indicators          |
|   | *The NJ-series Controllers also<br>have the same LED indicator<br>status. |                            |
| 2 | Check the LED indicators on                                               |                            |
|   | EtherCAT Coupler Unit.                                                    |                            |
|   |                                                                           | $\bigcirc$                 |
|   | The LED indicators in normal status                                       |                            |
|   | are as follows:                                                           | P                          |
|   |                                                                           |                            |
|   | RUN: Green lit                                                            | RUN TS                     |
|   | TS: Green lit                                                             | ERR□                       |
|   | ERR: Not lit                                                              |                            |
|   | I /A IN: Green flickering                                                 |                            |
|   | L/A OUT: Not lit                                                          |                            |
| 2 | Check the LED indicators on                                               |                            |
| 3 | IO-Link Master Linit                                                      | П П                        |
|   |                                                                           |                            |
|   | The LED indicators in normal status                                       |                            |
|   |                                                                           | U M400                     |
|   |                                                                           |                            |
|   | TS: Croon lit                                                             |                            |
|   |                                                                           |                            |
|   | Port 1 – C: Green lit                                                     |                            |
|   | Port 1 – E: Not lit                                                       |                            |

### 7.6.2. Installing the IODD File

Install the IODD file of the Signal Tower.

When you use IO-Link devices other than those produced by OMRON, you need to first install the IODD file relevant to your IO-Link device in order to use with CX-ConfiguratorFDT. The IODD DTM Configurator that is provided in the Sysmac Studio package is used to install the file.

Ensure that IODD DTM Configurator is installed on your personal computer.

#### Precautions for Correct Use

Obtain the IODD file specified in 5.2. Device Configuration.

IODD files are usually provided in a compressed folder or in their respective compressed folders; hence, you need to extract it. Some image files (png) may be stored along with the IODD file(s) (xml) in the extracted folder. Leave those image files in the same folder with the IODD file(s) (xml).

| 1 | Start IODD DTM Configurator.                  | The startup icon is displayed under "IO-Link" in the All |  |  |  |
|---|-----------------------------------------------|----------------------------------------------------------|--|--|--|
|   |                                               | Apps list in Windows Start Menu.                         |  |  |  |
| 2 | IODD DTM Configurator starts up.              | The Add IODD Button is at the top right of the screen    |  |  |  |
| _ | Click Add IODD.                               | of IODD DTM Configurator.                                |  |  |  |
| 3 | Select the IODD file                          | A dialog box to select the file is opened.               |  |  |  |
| Ŭ | Patlite-LR6-IL-20190110-IODD1.1.x             |                                                          |  |  |  |
|   | <i>ml</i> to install, and click <b>Open</b> . |                                                          |  |  |  |
| 4 | The message (dialog box) on the               | "Please close any running FDT frame application."        |  |  |  |
| 4 | right is displayed. Confirm that there        |                                                          |  |  |  |
|   | is no problem, and click <b>OK</b> .          |                                                          |  |  |  |
| 5 | Check that the IODD "PATLITE                  | Check the installed file on the screen of IODD DTM       |  |  |  |
| • | Corporation LR6-IL" is installed.             | Configurator.                                            |  |  |  |
|   | Click Close.                                  | The Close Button is at the bottom right of the screen    |  |  |  |
|   |                                               | of IODD DTM Configurator.                                |  |  |  |
| 6 | The message (dialog box) on the               | "Please ensure that at next startup of the FDT frame     |  |  |  |
| Ŭ | right is displayed. Check the                 | application the device catalogue becomes updated."       |  |  |  |
|   | contents and click <b>OK</b> .                |                                                          |  |  |  |

### 7.6.3. Checking Sent Data

Check that correct data is sent.

Ensure that CX-ConfiguratorFDT is installed on your personal computer, which is provided in the Sysmac Studio package.

## A Caution

In this procedure, the output of the Signal Tower is performed, which may have a risk of unexpected operation of the devices connected to the Signal Tower. Ensure safety before you proceed with this operation check described here. If you cannot ensure safety, do not proceed. When you perform this operation check, make sure you complete all the steps and make the output of the Signal Tower safe.

## A Caution

If you wire I/O in a state where the devices are powered ON, it may cause damage to the devices.

Always read and follow the information provided in all safety precautions in the manuals for each device before wiring.

## A Caution

If you change the variable values on a Watch Tab Page when Sysmac Studio is online with the CPU Unit, the devices connected to the Controller may operate regardless of the operating mode of the CPU Unit.

Always ensure safety before you change the variable values on a Watch Tab Page when Sysmac Studio is online with the CPU Unit. .

| 1 | Select <i>Watch Tab Page</i> from the View Menu. | View<br>Mult<br>Tool<br>Outp                       | Insert<br>tiview Exp<br>box<br>out Tab P<br>ch Tab Pa | Project<br>plorer<br><sup>2</sup> age<br>age | Controller            | Simulation<br>Alt+1<br>Alt+2<br>Alt+3<br>Alt+4 | Tools                         |
|---|--------------------------------------------------|----------------------------------------------------|-------------------------------------------------------|----------------------------------------------|-----------------------|------------------------------------------------|-------------------------------|
| 2 | The Watch (Project)1 Tab Page is displayed.      | Watch (Project)1<br>Device name<br>new_Controller_ | 0 ( <i>nput Nan</i><br>Vatch (Project)1               | Name l<br>re                                 | Online value   Modify | iCommenti Data type i                          | → IJ ×<br>AT   Display format |

| 3 | Click <i>Input Name</i> and enter the<br>following variable names for<br>monitoring.<br>Select the following display formats<br>for the variables.                                                                | Name     Display format       N1_Port1_Output_Data02[1]     Binary       N1_Port1_Output_Data03[0]     Binary       N1_Port1_Output_Data03[1]     Binary                                                                                                    |
|---|----------------------------------------------------------------------------------------------------|----------------------------------------------------------------------------------------------------|
|   | Name:<br>N1_Port1_Output_Data02[1]<br>Display format: <b>Binary</b><br>Name:<br>N1_Port1_Output_Data03[0]<br>Display format: <b>Binary</b><br>Name:<br>N1_Port1_Output_Data03[1]<br>Display format: <b>Binary</b> |                                                                                                    |
| 4 | *When you start<br>CX-ConfiguratorFDT, the dialog<br>box on the right is displayed asking<br>you whether you wish to update<br>the device catalog. Click <b>Yes</b> .                                             | Question - CX-ConfiguratorFDT       ×         Image: Configurator CX-ConfiguratorFDT       ×         Image: Configurator CX-ConfiguratorFDT       ×         Image: Configurator CX-ConfiguratorFDT       ×         Image: Configurator CX-ConfiguratorFDT       ×         Image: Configurator CX-ConfiguratorFDT       ×         Image: Configurator CX-ConfiguratorFDT       ×         Image: Configurator CX-ConfiguratorFDT       ×         Image: Configurator CX-ConfiguratorFDT       ×         Image: Configurator CX-ConfiguratorFDT       ×         Image: Configurator CX-ConfiguratorFDT       ×         Image: Configurator CX-ConfiguratorFDT       ×         Image: Configurator CX-ConfiguratorFDT       ×         Image: Configurator CX-Configurator FDT       ×         Image: Configurator CX-Configurator FDT       ×         Image: Configurator CX-Configurator FDT       ×         Image: Configurator CX-Configurator FDT       ×         Image: Configurator CX-Configurator FDT       ×         Image: Configurator CX-Configurator FDT       ×         Image: Configurator CX-Configurator FDT       ×         Image: Configurator CX-Configurator FDT       ×         Image: Configurator FDT       ×         Image: Configurator FDT       ×     <                                                                                                    |
| 5 | CX-ConfiguratorFDT starts up.<br>Right-click <b>MyNetwork</b> in the<br>Network View and select <b>Add</b> from<br>the menu.                                                                                      | Image: Image: |
| 6 | The Add Dialog Box is displayed.<br>Select <i>Nx built-in EtherCAT</i> .<br>Click <b>OK</b> .                                                                                                    | Add         X           Device Type         Version         Vendor         FDT Version           C200HW-PRM21         V1.04 (1998-10-01)         OMRON Corpora         12.0.0           CJ1W-CRM21         1.1 (2006-02-22)         OMRON Corpora         12.0.0           CS1W-CRM21         1.1 (2006-02-22)         OMRON Corpora         12.0.0           Master Placeholder Mod         1.1 (2006-02-24)         OMRON Corpora         12.0.0           Nx built-in EtherCAT         v1xx (2017-01-18)         OMRON Corpora         12.1.0           NX Coupler USB         v1xx (2017-01-18)         OMRON Corpora         12.1.0           NX Coupler UBB         v1xx (2017-01-18)         OMRON Corpora         12.1.0           NX CPU Unit Bus         v1xx (2017-01-331)         OMRON Corpora         12.1.0           OMRON EtherNet/IP         v1xx (2017-03-31)         OMRON Corpora         12.1.0                                                                                                    |
|   |                                                                                                    | Help OK Cancel                                                                                                    |

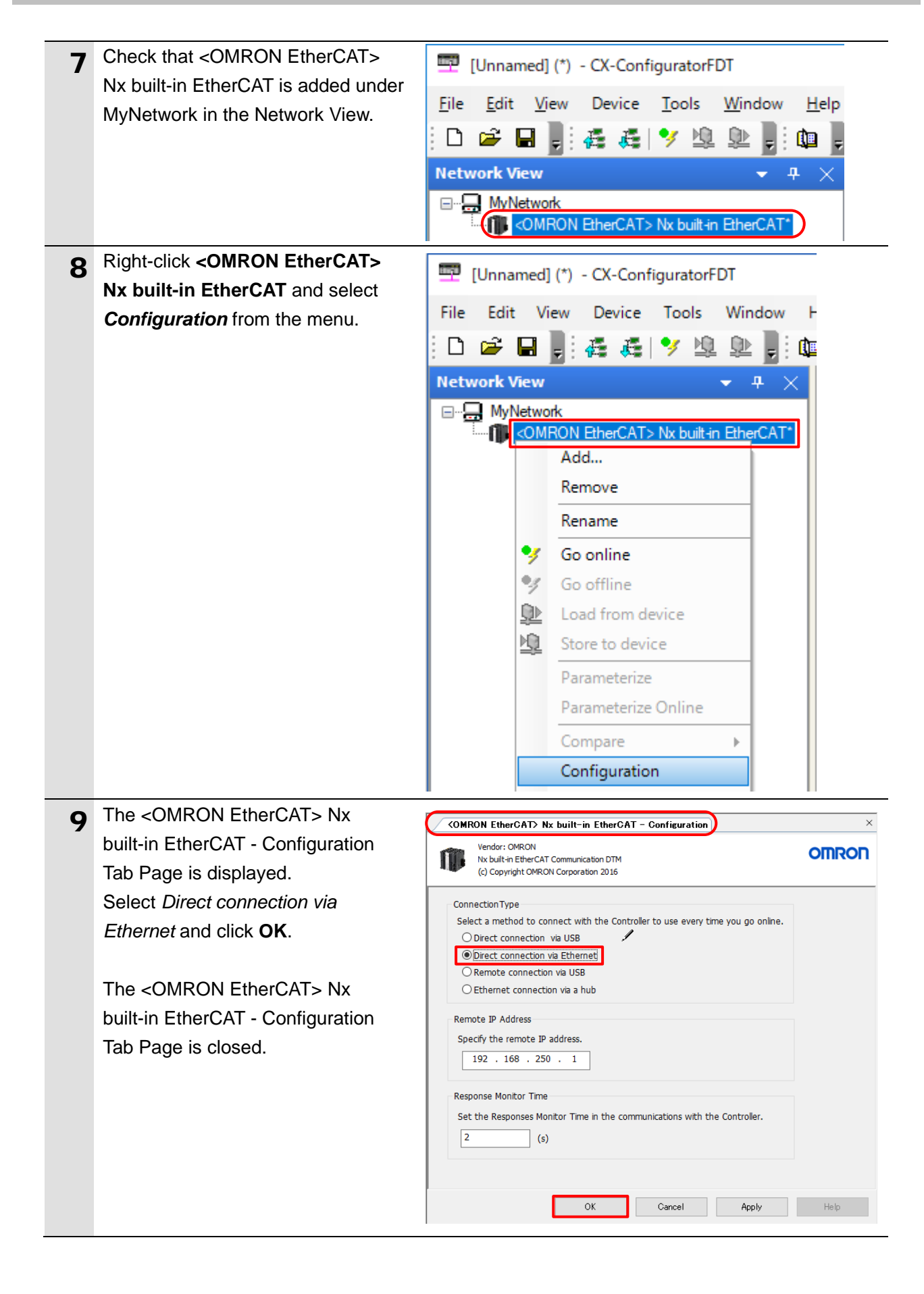

| 10 | Right-click < OMRON EtherCAT>            | E Illee                                 | umedl                                                                                               | (*) - CV-Con   | figuratorE                                                              | DT        |                        |          |
|----|------------------------------------------|-----------------------------------------|----------------------------------------------------------------------------------------------------|----------------|-------------------------------------------------------------------------|-----------|------------------------|----------|
|    | Nx built-in EtherCAT and select          | File Edit View Device Teels Window Hele |                                                                                                    |                |                                                                         |           |                        |          |
|    | Scan – Create Network from the           | File Edit                               |                                                                                                    | ew Device      |                                                                         | Window    | v нер<br>Стана 📑 Стана |          |
|    | menu.                                    | : 🗆 🗁                                   |                                                                                                    | - 42 42        | <u> 7</u>                                                               |           | : 💵 🚽 🗇                | <u> </u> |
|    |                                          | Network                                 | /iew                                                                                                | rk.            |                                                                         | ▼ #       | ×                      |          |
|    |                                          |                                         | <om< th=""><th>RON EtherCAT</th><th>&gt; Nx built-in</th><th>1 EtherCA</th><th></th><th></th></om<> | RON EtherCAT   | > Nx built-in                                                           | 1 EtherCA |                        |          |
|    |                                          |                                         |                                                                                                    | Add            |                                                                         |           |                        |          |
|    |                                          |                                         |                                                                                                    | Remove         |                                                                         |           |                        |          |
|    |                                          |                                         |                                                                                                    | Rename         |                                                                         |           |                        |          |
|    |                                          |                                         | *                                                                                                   | Go online      |                                                                         |           |                        |          |
|    |                                          |                                         | 2                                                                                                   | Go offline     |                                                                         |           |                        |          |
|    |                                          |                                         |                                                                                                    | Load from d    | levice                                                                  |           |                        |          |
|    |                                          |                                         | <u>ng</u>                                                                                           | Store to dev   | lice                                                                    | _         |                        |          |
|    |                                          |                                         |                                                                                                    | Parameteriz    | e<br>o Online                                                           |           |                        |          |
|    |                                          |                                         |                                                                                                    | Compare        | eonne                                                                   | _         |                        |          |
|    |                                          |                                         |                                                                                                    | Configuratio   | on                                                                      |           |                        |          |
|    |                                          |                                         |                                                                                                    | Observe        |                                                                         |           |                        |          |
|    |                                          |                                         |                                                                                                    | Diagnosis      |                                                                         |           |                        |          |
|    |                                          |                                         |                                                                                                    | Additional f   | unctions                                                                | +         |                        |          |
|    |                                          |                                         |                                                                                                    | Channel Fur    | nctions                                                                 |           |                        |          |
|    |                                          |                                         |                                                                                                    | Scan           |                                                                         | •         | Create Netwo           | ork      |
|    |                                          |                                         |                                                                                                    | Import / Exp   | port                                                                    | •         | Lifelist               |          |
| 11 | The Lifelist Dialog Box is displayed     | Network Scar                            | 1                                                                                                   |                |                                                                         |           |                        |          |
| •• | after the network scan is completed.     | Scanning for                            | conne                                                                                               | cted devices   |                                                                         |           |                        |          |
|    |                                          |                                         |                                                                                                    | _              | 0%                                                                      |           |                        |          |
|    |                                          |                                         |                                                                                                    |                | Cancel                                                                  |           |                        |          |
|    |                                          |                                         |                                                                                                    |                | $\mathbf{\nabla}$                                                       | -         |                        |          |
|    | Check that <omron ethercat:1=""></omron> | Lifelist                                |                                                                                                    |                | <b>•</b>                                                                |           |                        | ×        |
|    | NX-ECC Coupler is added under Nx         | Republic Entering                       | erCAT<br>EtherCAT.1                                                                                 | NX-ECC Coupler | Device Type Info DT                                                     | M Info    |                        |          |
|    | built-in EtherCAT.                       |                                         |                                                                                                    |                | Name<br>Vendor                                                          |           |                        |          |
|    | Click Add All and Continue.              |                                         |                                                                                                    |                | Version<br>Date                                                         |           |                        |          |
|    |                                          |                                         |                                                                                                    |                | Identification                                                          | Hardware  | Info Assigned Device   | Туре     |
|    |                                          |                                         |                                                                                                    |                | Manufacturer ID<br>Device Type ID<br>Bus Protocol Vers                  | ion       |                        |          |
|    |                                          |                                         |                                                                                                    |                | Identification Profi<br>Software Rev.<br>Hardware Rev.<br>Social Number | le        |                        |          |
|    |                                          |                                         |                                                                                                    |                | Sen for Humber                                                          |           |                        |          |
|    |                                          |                                         |                                                                                                    |                |                                                                         |           |                        |          |
|    |                                          |                                         |                                                                                                    |                |                                                                         |           |                        |          |
|    |                                          | Qhange Device Ty                        | pe.                                                                                                 |                |                                                                         |           |                        |          |
|    |                                          | Help                                    |                                                                                                    |                |                                                                         |           | Add All and Continue   | Gancel   |

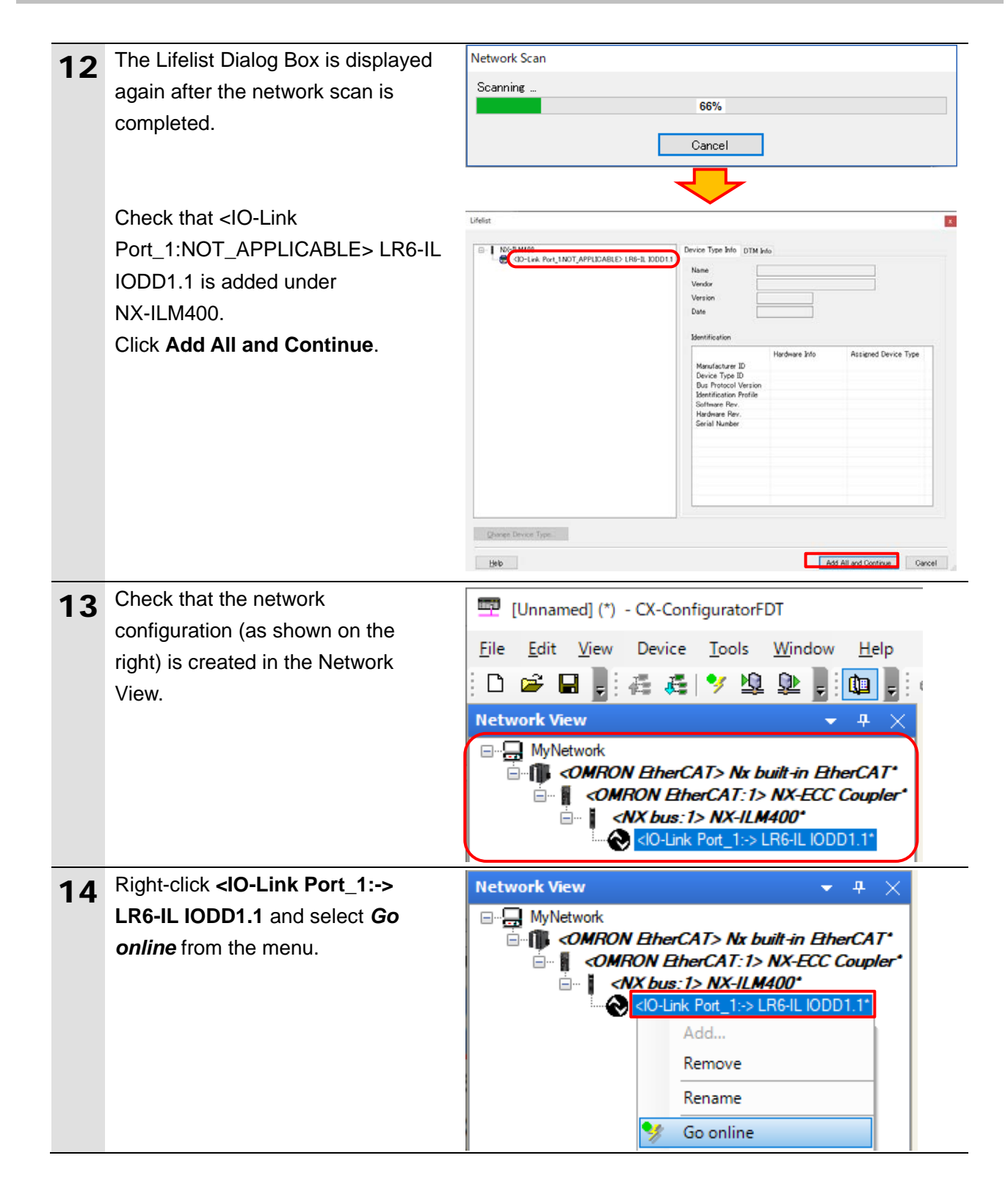

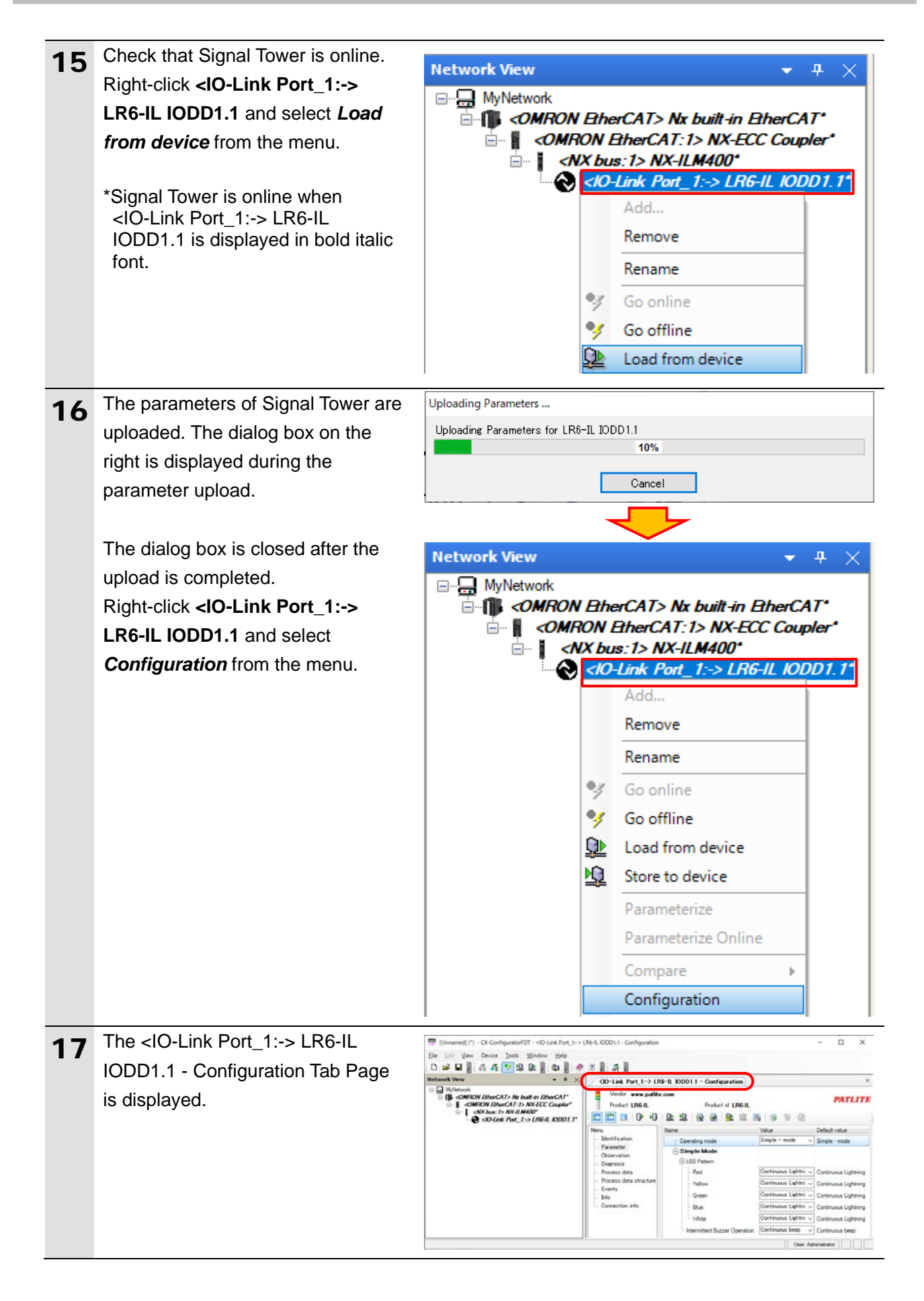

| 18 | Select Parameter listed under Menu                                         | <io-link port_1:-=""> LR6-IL IODD1.1 - Configuration     ×</io-link>                                                  |
|----|----------------------------------------------------------------------------|----------------------------------------------------------------------------------------------------|
|    | on the <io-link port_1:-=""> LR6-IL</io-link>                              | Product LR6-IL Product id LR6-IL Product id LR6-IL                                                                    |
|    | IODD1.1 - Configuration Tab Page.                                          |                                                                                                    |
|    | Check that Operating mode                                                  | Menu Name Value Default value                                                                                         |
|    | displayed on the right side of the tab                                     | Parameter     Operand Simple Mode     Operand Simple Mode                                                             |
|    | displayed on the light side of the tab                                     | Diagnosis     Diagnosis     Ded     Ded     Continuous Lightning     Continuous Lightning                             |
|    | page is set to Simple - mode                                               | Process data     Process data     Process data structure     Yellow     Continuous Lightning     Continuous Lightning |
|    | (default).                                                                 | - Events<br>- Info - Green Continuous Lightning Continuous Lightning                                                  |
|    |                                                                            | Continuous Lightni Continuous Lightni Continuous Lightni                                                              |
|    |                                                                            | Intermittent Buzzer Operation     Continuous beep     Continuous beep                                                 |
|    | With Sugmas Studia, shask that the                                         |                                                                                                    |
| 19 | with Sysmac Studio, check that the                                         |                                                                                                    |
|    | following online values are                                                |                                                                                                    |
|    | displayed on the Watch Tab Page.                                           |                                                                                                    |
|    |                                                                            |                                                                                                    |
|    | • N1 Port1 Output Data02[1]                                                | Name Online value                                                                                                    |
|    |                                                                            | N1 Port1 Output Data02[1]                                                                                             |
|    |                                                                            | N1 Part1 Output Data02[0]                                                                                             |
|    | <ul> <li>N1_Port1_Output_Data03[0]:</li> </ul>                             | NT_Port1_Output_Dataos[0] 0000 0000                                                                                   |
|    | 0000 0000                                                                  | N1_Port1_Output_Data03[1] 0000 0000                                                                                   |
|    | N1 Port1 Output Data03[1]:                                                 |                                                                                                    |
|    |                                                                            |                                                                                                    |
|    |                                                                            |                                                                                                    |
|    |                                                                            |                                                                                                    |
|    | N1 Port1 Output Data02[1] is 0                                             |                                                                                                    |
|    | which indicates that Controller                                            |                                                                                                    |
|    | turns OFF the green light of the                                           |                                                                                                    |
|    | LED unit on Signal Tower.                                                  |                                                                                                    |
|    | <b>3 3 3 4 5</b>                                                           |                                                                                                    |
|    | *Refer to 6.4. Device Variables for                                        |                                                                                                    |
|    | details on each of the variables.                                          |                                                                                                    |
| 20 | Check that Signal Tower is not lit.                                        |                                                                                                    |
| 20 |                                                                            |                                                                                                    |
|    | *As shown in the figure on the right                                       |                                                                                                    |
|    | As shown in the lighte on the light,<br>Signal Tower is not lit. It is the |                                                                                                    |
|    | same as the online values                                                  |                                                                                                    |
|    | displayed in step 19.                                                      |                                                                                                    |
|    |                                                                            |                                                                                                    |

| 21 | On the Watch Tab Page of Sysmac                                                                                                    | Name Online value Modify                                                                                         |
|----|----------------------------------------------------------------------------------------------------|----------------------------------------------------------------------------------------------------|
|    | Studio, enter 0000 0001 in the                                                                                                    | N1_Port1_Output_Data02[1] 0000 0000 0000 00001                                                                   |
|    | Modify Column for                                                                                                    |                                                                                                    |
|    | N1_Port1_Output_Data02[1].                                                                                                    |                                                                                                    |
|    |                                                                                                    | <b>↓</b>                                                                                                    |
|    | The bit 0 value of                                                                                                    | Name Online value Modify                                                                                         |
|    | N1_Port1_Output_Data02[1] (LED                                                                                                    | N1_Port1_Output_Data02[1] 0000 0001 0000 0001                                                                    |
|    | unit (Green) ON/OFF) changes to 1.                                                                                                    |                                                                                                    |
|    |                                                                                                    |                                                                                                    |
|    | *Controller turns ON the green light                                                                                                    |                                                                                                    |
|    | of the LED unit on Signal Tower.                                                                                                    |                                                                                                    |
|    | *Refer to 6.4. Device Variables for                                                                                                    |                                                                                                    |
|    | details on each of the variables.                                                                                                    |                                                                                                    |
| 22 | Check that the green light of the                                                                                                    |                                                                                                    |
|    | LED unit on Signal Tower is ON.                                                                                                    |                                                                                                    |
|    |                                                                                                    |                                                                                                    |
|    | *As shown in the figure on the right,                                                                                                    |                                                                                                    |
|    | Signal Tower is ON.                                                                                                    |                                                                                                    |
|    | It is the same as the online value                                                                                                    |                                                                                                    |
|    | displayed in step 21.                                                                                                    |                                                                                                    |
| 23 | On the Watch Tab Page of Sysmac                                                                                                    | Name Online value   Modify                                                                                       |
|    | Studio, enter 0000 0000 in the                                                                                                    | N1_Port1_Output_Data02[1] 0000 0001 0000 0000                                                                    |
|    |                                                                                                    |                                                                                                    |
|    | Modify Column for                                                                                                    |                                                                                                    |
|    | <i>Modify</i> Column for <i>N1_Port1_Output_Data02[1]</i> .                                                                                                    |                                                                                                    |
|    | <i>Modify</i> Column for <i>N1_Port1_Output_Data02[1]</i> .                                                                                                    |                                                                                                    |
|    | <i>Modify</i> Column for<br><i>N1_Port1_Output_Data02[1]</i> .<br>The bit 0 value of                                                                                                    | Name Online value   Modify                                                                                       |
|    | <i>Modify</i> Column for<br><i>N1_Port1_Output_Data02[1]</i> .<br>The bit 0 value of<br><i>N1_Port1_Output_Data02[1]</i> (LED                                                                                                    | Name         Online value         Modify           N1_Port1_Output_Data02[1]         0000 0000         0000 0000 |
|    | Modify Column for<br>N1_Port1_Output_Data02[1].<br>The bit 0 value of<br>N1_Port1_Output_Data02[1] (LED<br>unit (Green) ON/OFF) changes to 0.                                                                                                    | Name         Online value         Modify           N1_Port1_Output_Data02[1]         0000 0000         0000 0000 |
|    | Modify Column for<br>N1_Port1_Output_Data02[1].<br>The bit 0 value of<br>N1_Port1_Output_Data02[1] (LED<br>unit (Green) ON/OFF) changes to 0.                                                                                                    | Name     Online value     Modify       N1_Port1_Output_Data02[1]     0000 0000     0000 0000                     |
|    | Modify Column for<br>N1_Port1_Output_Data02[1].<br>The bit 0 value of<br>N1_Port1_Output_Data02[1] (LED<br>unit (Green) ON/OFF) changes to 0.<br>*Controller turns OFF the green light<br>of the LED unit on Signal Tower.                                                                                                    | Name     Online value     Modify       N1_Port1_Output_Data02[1]     0000 0000     0000 0000                     |
|    | Modify Column for<br>N1_Port1_Output_Data02[1].<br>The bit 0 value of<br>N1_Port1_Output_Data02[1] (LED<br>unit (Green) ON/OFF) changes to 0.<br>*Controller turns OFF the green light<br>of the LED unit on Signal Tower.                                                                                                    | Name     Online value     Modify       N1_Port1_Output_Data02[1]     0000 0000     0000 0000                     |
|    | Modify Column for<br>N1_Port1_Output_Data02[1].<br>The bit 0 value of<br>N1_Port1_Output_Data02[1] (LED<br>unit (Green) ON/OFF) changes to 0.<br>*Controller turns OFF the green light<br>of the LED unit on Signal Tower.<br>*Refer to 6.4. Device Variables for                                                                                                    | Name         Online value         Modify           N1_Port1_Output_Data02[1]         0000 00 0         0000 0000 |
|    | Modify Column for<br>N1_Port1_Output_Data02[1].<br>The bit 0 value of<br>N1_Port1_Output_Data02[1] (LED<br>unit (Green) ON/OFF) changes to 0.<br>*Controller turns OFF the green light<br>of the LED unit on Signal Tower.<br>*Refer to 6.4. Device Variables for<br>details on each of the variables.                                                                                                    | Name     Online value     Modify       N1_Port1_Output_Data02[1]     0000     0000     0000                      |
| 24 | Modify Column for<br>N1_Port1_Output_Data02[1].<br>The bit 0 value of<br>N1_Port1_Output_Data02[1] (LED<br>unit (Green) ON/OFF) changes to 0.<br>*Controller turns OFF the green light<br>of the LED unit on Signal Tower.<br>*Refer to 6.4. Device Variables for<br>details on each of the variables.<br>Check that Signal Tower is not lit.                                                                                                    | Name       Online value       Modify         N1_Port1_Output_Data02[1]       0000 0000       0000 0000           |
| 24 | Modify Column for<br>N1_Port1_Output_Data02[1].<br>The bit 0 value of<br>N1_Port1_Output_Data02[1] (LED<br>unit (Green) ON/OFF) changes to 0.<br>*Controller turns OFF the green light<br>of the LED unit on Signal Tower.<br>*Refer to 6.4. Device Variables for<br>details on each of the variables.<br>Check that Signal Tower is not lit.<br>*As shown in the figure on the right                                                                                                    | Name       Online value       Modify         N1_Port1_Output_Data02[1]       0000 00 00       0000 0000          |
| 24 | Modify Column for<br>N1_Port1_Output_Data02[1].<br>The bit 0 value of<br>N1_Port1_Output_Data02[1] (LED<br>unit (Green) ON/OFF) changes to 0.<br>*Controller turns OFF the green light<br>of the LED unit on Signal Tower.<br>*Refer to 6.4. Device Variables for<br>details on each of the variables.<br>Check that Signal Tower is not lit.<br>*As shown in the figure on the right,<br>Signal Tower is not lit.                                                                                                    | Name       Online value       Modify         N1_Port1_Output_Data02[1]       0000 0000       0000 0000           |
| 24 | Modify Column for<br>N1_Port1_Output_Data02[1].<br>The bit 0 value of<br>N1_Port1_Output_Data02[1] (LED<br>unit (Green) ON/OFF) changes to 0.<br>*Controller turns OFF the green light<br>of the LED unit on Signal Tower.<br>*Refer to 6.4. Device Variables for<br>details on each of the variables.<br>Check that Signal Tower is not lit.<br>*As shown in the figure on the right,<br>Signal Tower is not lit.<br>It is the same as the online value                                                                                    | Name       Online value       Modify         N1_Port1_Output_Data02[1]       0000 00 ①       0000 0000           |
| 24 | <ul> <li>Modify Column for<br/>N1_Port1_Output_Data02[1].</li> <li>The bit 0 value of<br/>N1_Port1_Output_Data02[1] (LED<br/>unit (Green) ON/OFF) changes to 0.</li> <li>*Controller turns OFF the green light<br/>of the LED unit on Signal Tower.</li> <li>*Refer to 6.4. Device Variables for<br/>details on each of the variables.</li> <li>Check that Signal Tower is not lit.</li> <li>*As shown in the figure on the right,<br/>Signal Tower is not lit.<br/>It is the same as the online value<br/>displayed in step 23.</li> </ul> | Name       Online value       Modify         N1_Port1_Output_Data02[1]       0000 0000       0000 0000           |

## 8. Initialization Method

The setting procedures in this guide are based on the factory default settings. Some settings may not be applicable unless you use the devices with the factory default settings.

### 8.1. Initializing a Slave Terminal

To initialize a Slave Terminal, connect the Slave Terminal directly to your personal computer on which Sysmac Studio runs.

1) Connect a USB cable (USB 2.0-compliant, B-type connector) to the peripheral USB port on EtherCAT Coupler Unit.

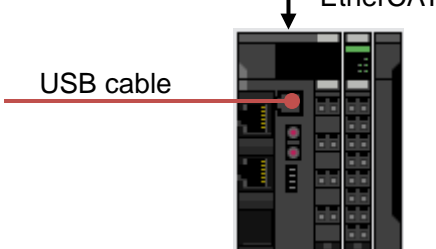

EtherCAT Coupler Unit

2) Select NX-ECC202 on the EtherCAT Tab Page of the Edit Pane.

Click Edit Slave Terminal Configuration in the Slave Terminal Configuration Field.

| EtherCAT ×                         |                              | -                                            |
|------------------------------------|------------------------------|----------------------------------------------|
| Node Address Network configuration |                              |                                              |
| Master<br>Master                   | Item name                    | Value                                        |
| , E001                             | Device name                  | E001                                         |
| NX-ECC202 Rev:1.2                  | Model name                   | NX-ECC202                                    |
|                                    | Product name                 | NX-ECC202 EtherCAT coupler V1.2              |
|                                    | Revision                     | 1.2                                          |
|                                    | Node Address                 | 1                                            |
|                                    | Enable/Disable Settings      | Enabled 🔹                                    |
|                                    | Serial Number                | 0x0000000                                    |
|                                    | PDO Map Settings             | Edit PDO Map Settings                        |
|                                    | Enable Distributed Clock     | Enabled (DC for synchronization) 🔻           |
|                                    | Shift Time Setting           | Enabled                                      |
|                                    | Reference Clock              | Exist                                        |
|                                    | Setting Parameters           | Setting<br>Edit Setting Parameters           |
|                                    | Backup Parameter Settings    | Setting<br>Edit Backup Parameter Settings    |
|                                    | Slave Terminal Configuration | Setting<br>Edit Slave Terminal Configuration |

- Node1 : NX-ECC202 (E001) 🗙 Item name Value vice name E001 De NX-ECC202 EtherCAT Coupler Model name Product name Product name Unit version NX Unit Number NX Unit Mounting Setting Serial Number Supply Power/Available Power Unit width 0.80 / 10.00 46 NX Unit Registration Status 125 : 128 [bits] NX Unit I/O Data Active Status 125 : 128 [bits] Sysmac Error Status : 8 [bits] I/O allocation settings Edit I/O Allocation Settings Unit operation settings Edit Unit Operation Settings Number of mounted Units NX Unit Connection Time Serial Number Check Method sec • No check Online Coupler Connection (USB)
- 3) The configuration of the connected Slave Terminal is displayed. Click **Online**.

 Right-click EtherCAT Coupler Unit (Unit 0) after checking the online connection. Select *Clear All Memory* from the menu.

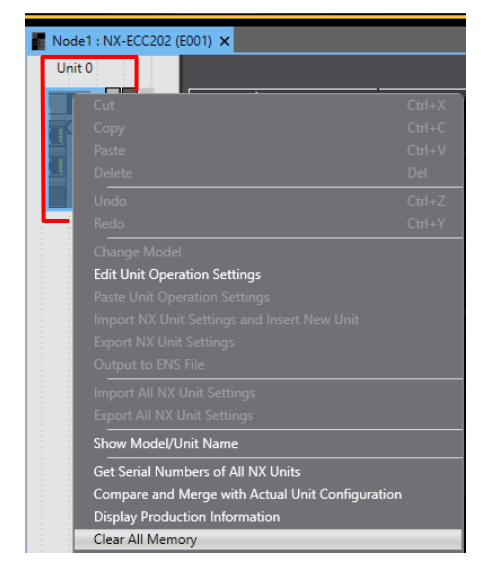

5) The Clear All Memory for Coupler Dialog Box is displayed. Check that Coupler + NX Units is selected. Click **Execute**.

| 📓 Clear All Me                                                                                                    | emory for Coupler X                                                                                                    |
|----------------------------------------------------------------------------------------------------|----------------------------------------------------------------------------------------------------|
| Clear All Memory<br>Initializes the air<br>(excluding the<br>Confirm the are<br>The Units will b<br>Area Selection<br>Coupler +<br>Coupler of | ory<br>pplicable area in the connected Controller.<br>protected Units)<br>sa to be initialized and click the Execute Button.<br>se restarted after clearing the memory. I/O communications with the communications master will be stopped by this operation.<br>n for Coupler<br>• NX Units<br>why |
| Device name:<br>Model:<br>Area:                                                                                                    | E001<br>NX-ECC202<br>Unit configuration information<br>I/O allocation information (when the Unit has the applicable data)<br>Unit operation settings (Communications Coupler and all NX Units)<br>Unit application data (of all NX Units that have the applicable data)                            |
| Clear the ev                                                                                                    | ent logs                                                                                                    |
|                                                                                                    | Execute Cancel                                                                                                    |

## Precautions for Correct Use

内

In the initialization of a Slave Terminal, the backup data of IO-Link devices that is stored in an IO-Link Master Unit is not cleared. If you wish to clear the backup data stored in the IO-Link Master Unit, refer to 7-6-5 *Clearing Backup Data* of the *IO-Link System User's Manual* (Cat. No. W570).

### 8.2. Initializing a Controller

To initialize a Controller, clear all memory of a CPU Unit.

With Sysmac Studio, change the operating mode of Controller to PROGRAM mode and select *Clear All Memory* from the Controller Menu. The Clear All Memory Dialog Box is displayed. Check the contents and click **OK**.

| 📓 Clear All Mem                                                | ory                                                                                                    | _        |          | ×    |
|----------------------------------------------------------------|----------------------------------------------------------------------------------------------------|----------|----------|------|
| Clear All Memory<br>This function initia<br>Confirm the area t | lizes the target area of destination Controller<br>initialize first, and press the OK button.                                                                                    |          |          |      |
| CPU Unit Name:<br>Model:                                       | new_Controller_0<br>NX102-1200                                                                                                    |          |          |      |
| Area:                                                          | User Program<br>User-defined Variables<br>Controller Configurations and Setup<br>Security Information<br>Settings of Operation Authority (initialization<br>NX units on CPU rack | n at the | next onl | ine) |
| Clear event log                                                | PC UA server certificate and security profile.                                                                                                    |          |          |      |
|                                                                |                                                                                                    | OK       | Can      | ncel |

## 9. Revision History

| Revision<br>code | Date of revision | Description of revision |
|------------------|------------------|-------------------------|
| 01               | November 2019    | First edition           |
|                  |                  |                         |
|                  |                  |                         |

#### OMRON Corporation Industrial Automation Company Tokyo, JAPAN

#### Contact: www.ia.omron.com

Regional Headquarters OMRON EUROPE B.V. Wegalaan 67-69, 2132 JD Hoofddorp The Netherlands Tel: (31)2356-81-300/Fax: (31)2356-81-388

OMRON ASIA PACIFIC PTE. LTD. No. 438A Alexandra Road # 05-05/08 (Lobby 2), Alexandra Technopark, Singapore 119967 Tel: (65) 6835-3011/Fax: (65) 6835-2711

OMRON ELECTRONICS LLC 2895 Greenspoint Parkway, Suite 200 Hoffman Estates, IL 60169 U.S.A Tel: (1) 847-843-7900/Fax: (1) 847-843-7787

OMRON (CHINA) CO., LTD. Room 2211, Bank of China Tower, 200 Yin Cheng Zhong Road, PuDong New Area, Shanghai, 200120, China Tel: (86) 21-5037-2222/Fax: (86) 21-5037-2200

#### Authorized Distributor:

© OMRON Corporation 2019 All Rights Reserved. In the interest of product improvement, specifications are subject to change without notice.

Cat. No. P733-E1-01

1119(1119)